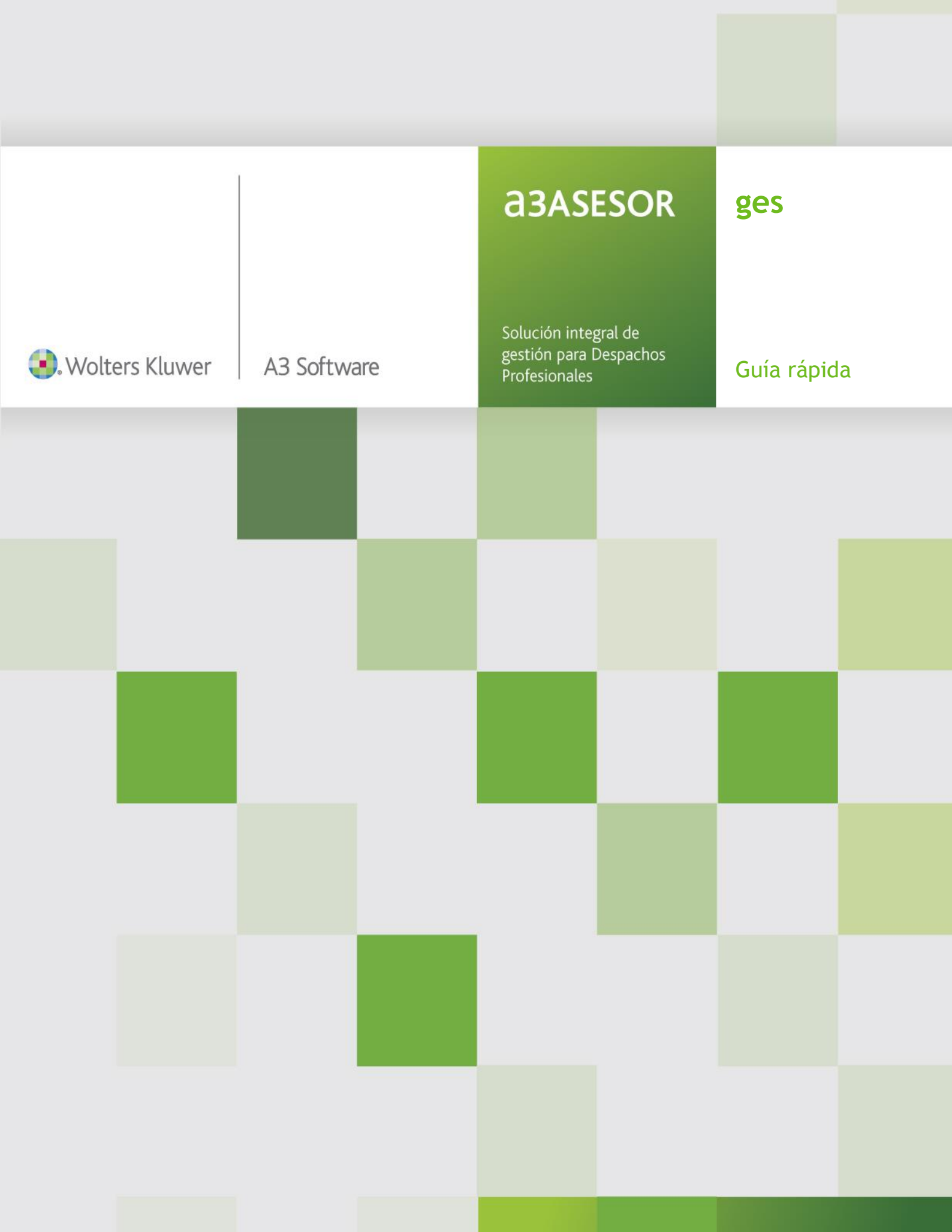

# Sumario

### Trabajar con a3ASESOR | ges

| Introducción                                                                           | 3          |
|----------------------------------------------------------------------------------------|------------|
| Conceptos básicos                                                                      | 4          |
| Integración y configuración de empresa y clientes                                      | 6          |
| Alta de clientes a partir del Plan Contable de a3ASESOR   eco  con                     | 6          |
| Alta de clientes a partir de Integrar las aplicaciones de Wolters Kluwer   A3 Software | 6          |
| Parametrización de a3ASESOR   ges                                                      | 8          |
| Crear la empresa de facturación1                                                       | 0          |
| Identificación                                                                         | 10         |
| Datos contables1                                                                       | 1          |
| Alta y configuración de los clientes1                                                  | 2          |
| Identificación                                                                         | 12         |
| Facturación1                                                                           | 13         |
| Cuotas1                                                                                | 15         |
| Observaciones1                                                                         | 8          |
| Ampliación1                                                                            | 9          |
| Entorno Integrado2                                                                     | 20         |
| Entrada de datos                                                                       | 2          |
| Conceptos Facturables2                                                                 | 22         |
| Pagos delegados2                                                                       | <u>2</u> 4 |
| Provisiones de Fondo2                                                                  | 25         |
| Pagos Delegados por cuenta del cliente2                                                | 26         |
| Facturación manual2                                                                    | 7          |
| Alta de facturas2                                                                      | 27         |
| Facturas rectificativas2                                                               | 28         |
| Relación de facturas                                                                   | 30         |
| Recibos                                                                                | 30         |
| Diario de ventas                                                                       | 31         |
| Alta de proforma (Presupuestos)                                                        | 31         |
| Modificación de facturas                                                               | 33         |
| Facturación por expediente                                                             | 34         |

| Facturación automática35                                                |
|-------------------------------------------------------------------------|
| Listado de facturas                                                     |
| Tipos de formatos                                                       |
| Recibos v remesas                                                       |
| Mantenimiento de Recibos                                                |
| Cobro de recibos                                                        |
| Devolución de recibos                                                   |
| Alta de recibos manuales40                                              |
| Remesas de Recibos41                                                    |
| Liquidación de impuestos43                                              |
| Listados                                                                |
| Diario de ventas44                                                      |
| Generador de Informes44                                                 |
| Listados de Estadísticas45                                              |
| Listado de retenciones46                                                |
| Listado de Recibos de Impagados46                                       |
| Listado de cuotas                                                       |
| Enlaces entre a3ASESOR   ges y las aplicaciones Wolters   A3 Software47 |
| Enlaces hacia a3ASESOR   ges47                                          |
| Enlaces de a3ASESOR   ges hacia otras aplicaciones48                    |
| Activar la confidencialidad48                                           |
| Servicios y Documentos de Avuda 50                                      |
| Avudas de la aplicación                                                 |
| Novedades                                                               |
| a 3 informa integrado en la aplicación 51                               |
| Consultas más frecuentes en Internet 52                                 |
| a3BOEFiscal                                                             |
|                                                                         |
| Anexo                                                                   |

### Iconos de trabajo......43

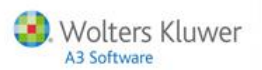

## Trabajar con a3ASESOR | ges

### Introducción

**a3ASESOR | ges** no solo es un programa que permite realizar la facturación del despacho sino que además permite unificar el despacho en una única base de datos, controlar y gestionar la información de las aplicaciones Wolters Kluwer | A3 Software.

a3ASESOR | ges permite estar integrado:

- Permite crear la base de datos de Gestión de despacho partiendo de aplicaciones Wolters Kluwer | A3 Software de una forma automática.
- Permite controlar y gestionar una única base de datos.
- Permite conocer todo lo que se realiza al cliente.
- Permite el alta, consulta y modificación de los datos de todas las aplicaciones desde una sola pantalla.
- Dispone de un buscador de personas en todas las bases de datos para localizar a cualquier persona relacionada con mis clientes.
- Consulta de todos los impresos de los clientes.
- Control del trabajo realizado: acceso a los datos facturados y al estado contable.

**a3ASESOR | ges** captura información de las aplicaciones Wolters Kluwer | A3 Software para su posterior facturación. Contabiliza tanto facturas expedidas como recibidas en las contabilidades de los clientes y genera retenciones de profesionales en la nomina.

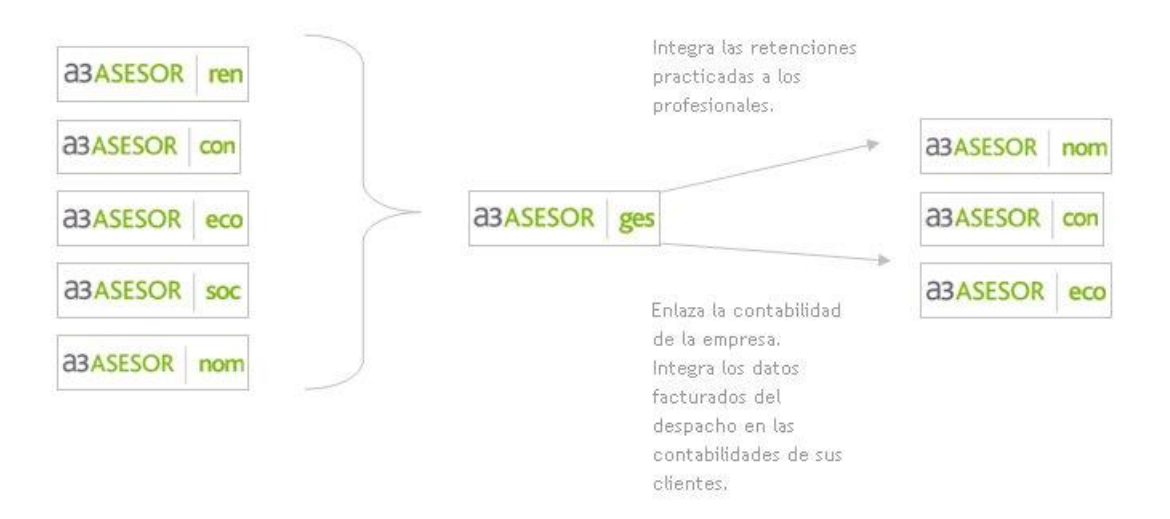

Además a3ASESOR | ges permite gestionar y controlar mejor el despacho.

- Creando y ampliando la información. (Pantallas de ampliación)
- Aprovechando la información de que dispongo para generar mailing, cartas y listados de control. (Listados de gestión)
- Control de TIEMPOS invertidos en cada tarea y conocer la rentabilidad de mis clientes. (Costes)
- Control de TRABAJOS realizados y que no entran en cuota. (Detalle de la cuota)

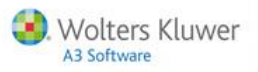

# **Conceptos básicos**

| Concepto<br>Facturable | Cualquier concepto susceptible de facturarse. Es equivalente a una línea de factura. Existen dos tipos de conceptos: honorarios y gastos.                                                                                                    |
|------------------------|----------------------------------------------------------------------------------------------------|
| Provisión de Fondos    | Dinero que se solicita al cliente como anticipo para la realización de un<br>trabajo. Suele cubrir una parte de los honorarios del mismo y/o los pagos<br>delegados previstos.                                                                                                    |
| Pago delegado          | Pago que realiza el despacho por cuenta del cliente. Para no incurrir en un<br>riesgo de descubierto, es muy recomendable que antes de pagar el Pago,<br>este tenga ya una cantidad reservada (provisionada).                                                                                                    |
| Suplido                | Es un concepto facturable, del tipo gasto y sin IVA. Por ejemplo, se<br>facturan como suplidos todos el papel relacionado con impresos oficiales.<br>Tienen una cuenta contable específica. Los clientes denominan suplido<br>tanto a <b>pagos delegados</b> como a <b>gastos.</b>                                                                                                    |
| Honorario              | Es un concepto facturable que se incluye en factura por el hecho de que el gestor haya realizado un servicio a un cliente. Siempre llevan IVA.                                                                                                    |
|                        | Es un concepto facturable que se incluye en factura por el hecho de que el<br>gestor haya incurrido en algún gasto por cuenta del cliente y le "transmita"<br>a él dicho cargo. Por ejemplo: fotocopias, notaría, dietas, etc.                                                                                                    |
| Gasto                  | Si el justificante del gasto no es una factura expedida al cliente (por<br>ejemplo un poder notarial que el notario hace para un cliente del gestor y<br>lo factura a nombre del gestor en lugar del cliente), cuando el gestor lo<br>incluye en su factura debe añadirle el IVA correspondiente.                                                                                                    |
|                        | Generalmente los gestores comisionan por los gastos, con lo que siempre están sometidos al IVA.                                                                                                    |
| Expediente             | <i>Carpeta</i> que guarda todos los datos relativos a un asunto determinado:<br>conceptos facturables, provisiones de fondo, pagos delegados y tareas<br>realizadas. Por ejemplo: expediente contable, expediente laboral, etc.                                                                                                    |
| Responsable            | Persona encargada de la gestión del expediente. Es la responsable de su<br>coste y de su realización.                                                                                                    |
| Comercial              | Persona que puede comisiona por todo lo que se factura a un cliente.                                                                                                    |
| Tarea                  | Actividad que se registra en el módulo de Control de Costes. Puede ser una<br>llamada telefónica, una visita o cualquier tarea en general. En general las<br>actividades que se registran están relacionadas con un expediente y tienen<br>un coste asociado (tiempo dedicado por el responsable) y pueden tener<br>unos gastos relacionados (gastos directos: taxi, dietas, etc.). Dichas tareas<br>pueden entrarse para tener el cuenta el tiempo a nivel de coste y para el<br>cálculo de la rentabilidad y además opcionalmente se puede facturar |
| Enlaces                | Si se dispone de dos aplicaciones Wolters Kluwer   A3 Software, se puede<br>enviar información de una aplicación a otra siempre y cuando los caminos y<br>el destino estén bien indicados.                                                                                                    |
| Entorno integrado      | Bases de datos únicas. Cualquier modificación en dichas bases de datos se<br>vera reflejada en el resto de aplicaciones que le hayamos indicado que<br>están integradas y que comparten dicha base de datos.                                                                                                    |

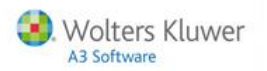

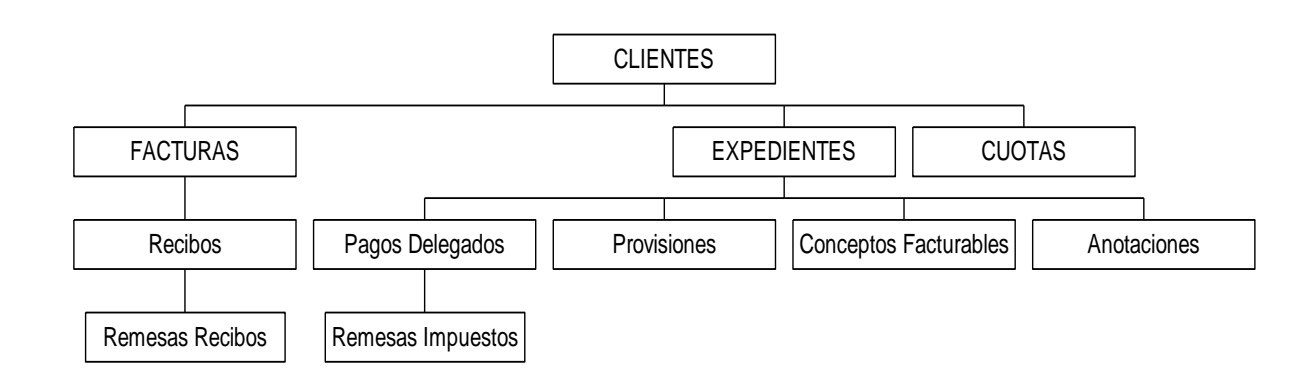

- 1. A un cliente se le puede realizar una factura manualmente o se pueden ir registrando datos para su posterior facturación.
- 2. Aunque las cuotas dependen del cliente, pueden tener un expediente asociado. Mediante el expediente se pueden unificar datos dentro de una factura.
- 3. El Expediente es el elemento que permite unir o separar los conceptos de facturación a la hora de realizar una factura.
- 4. Las facturas se realizan importando datos del expediente: conceptos facturables, provisiones de fondo y pagos delegados.

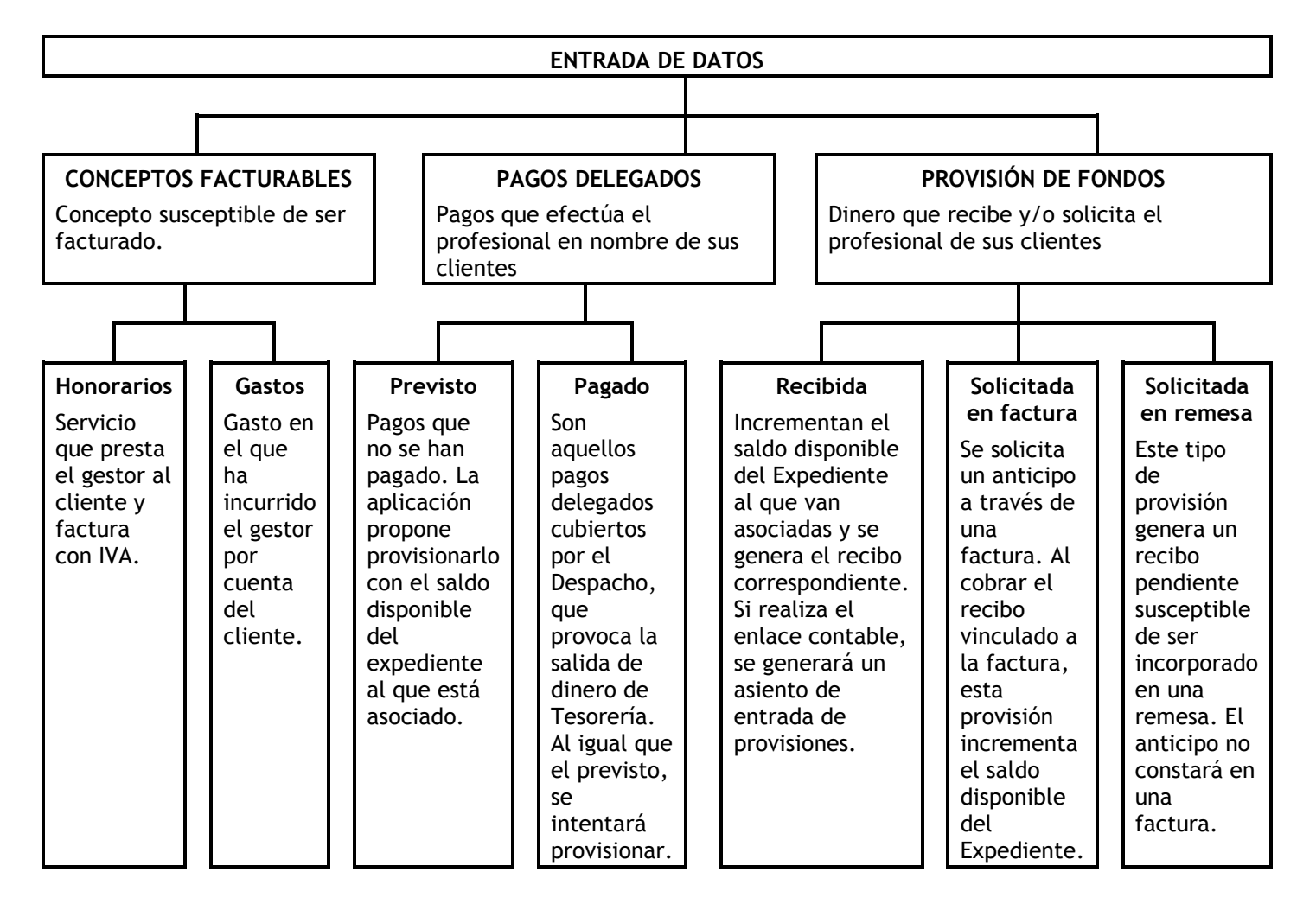

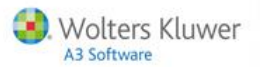

### Integración y configuración de empresa y clientes

Al acceder por primera vez a la aplicación, se activará el **asistente de configuración de a3ASESOR | ges**, que le guiará en la configuración de la aplicación.

Todos los datos informados con el asistente, pueden ser modificados posteriormente desde la aplicación.

Es importante antes de empezar a parametrizar la aplicación conocer si dispone de otras aplicaciones Wolters Kluwer | A3 Software, si trabaja con ellas, y si realiza la contabilización con a3ASESOR | eco | con.

#### Alta de clientes a partir del Plan Contable de a3ASESOR | eco | con

Si dispone de a3ASESOR | eco | con podrá **importar los clientes del plan contable** de la empresa de contabilidad, con lo cual la cuenta contable de los clientes coincidirá con el código del cliente asociado.

Ejemplo: la cuenta 430000001 se creará como el cliente 1.

En este caso en el asistente se le ha de indicar la empresa contable a enlazar. Previo repaso de los datos posteriormente podrá integrar el resto de aplicaciones para incorporar clientes nuevos y unificar la base de datos.

Alta de clientes a partir de Integrar las aplicaciones de Wolters Kluwer | A3 Software

Integrar es crear una base de datos a partir de unificar las bases de datos del resto de aplicaciones Wolters Kluwer | A3 Software . Al integrar las aplicaciones de Wolters Kluwer | A3 Software tendrá una base de datos común, que denominamos Entorno Integrado.

En el **proceso de integración tienen prioridad los datos de los clientes dados de alta en a3ASESOR** | **ges.** Es decir, datos como la razón social, el NIF, el Domicilio, la Administración de Hacienda, el Teléfono,...etc informados en a3ASESOR | ges, tienen prioridad sobre los datos informados en el resto de aplicaciones, por lo que se recomienda que se asegure que los datos de a3ASESOR | ges sean los correctos.

Para realizar la integración acceda al apartado Utilidades / Parámetros Generales y pulse el botón Entorno Integrado

| Laminos de Acces                  |                                                  |       | Enlace Contable         | Datos Facturación  |
|-----------------------------------|--------------------------------------------------|-------|-------------------------|--------------------|
| Aplicación                        | R:\A3\A3GESW\                                    |       | Perfil de Trabajo       | Datos por Omisión  |
| Tablas y Ficheros                 | VA3VA3GESWV                                      |       |                         |                    |
| ntorno Integrado                  | VA3\                                             |       | Tipo Contabilidad       |                    |
|                                   |                                                  | Int.  | Enlace A3CON Ver.5.x.   |                    |
| 🚺 A3REN                           | \A3\A3REN\2011\                                  | No    | Nro. de Dígitos de la 9 | iubcuenta          |
| A3ECO                             |                                                  | No    | 8                       |                    |
| 🦲 A3CON                           | \A3\A3CONV5\                                     | Si    | 🔽 Contabilizar Pagos    | y Provisiones      |
| S A3SOC                           | VA3VA3SOCWV                                      | No    | 🔽 Permitir Generar Fa   | cturas Negativas   |
| П АЗНОМ                           | VA3VA3NOMV5EV                                    | No    | 🔲 Agrupar Apuntes er    | i Factura          |
| Codificación de Ex<br>Tramos Cód. | Entorno Integrado<br>pedientes<br>Cliente / Ejer | cicio | iempla 00001/96/000001  | Orden Secuencial 💽 |

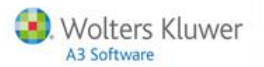

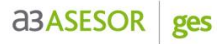

Informe los caminos de las **aplicaciones que desea integrar**, si no están informados, y en el apartado "**Trabaja Integrado**" marque la opción "**Si**".

| Entorno Integrado                              |             | ×        |
|------------------------------------------------|-------------|----------|
| Q <u>+</u> ?                                   |             | <i>"</i> |
| Camino de Acceso                               |             |          |
| Ubicación Entorno Integrado VA31               |             | F        |
| Caminos de Enlace Aplicaciones A3              | Trabaja I   | ntegrada |
| A3REN         \A3\A3REN\2011\                  | O Si        | ⊙ No     |
| C A3ECO                                        | O Si        | @ No     |
| G A3CON \43\43CONV5\                           | ⊙ Si        | C No     |
| S A3SOC \43\43SOCW\                            | ⊙ Si        | C No     |
|                                                | O Si        | ⊙ No     |
| Regenerar Buscador de Personas Regenerar Impre | esos de Cli | entes    |
| Ad                                             | eptar       | Cancelar |

**MUY IMPORTANTE:** Antes de proceder a la integración es recomendable tener **copia de seguridad** de todas las aplicaciones de Wolters Kluwer | A3 Software, y que nadie esté accediendo a ninguna de ellas. (Es imprescindible porque si el resultado de la integración no es el deseado, y nos ha cambiado algún cliente que no queríamos, podemos restaurar copia.) Los datos de los clientes informados en a3ASESOR | ges, siempre tendrán prioridad sobre los datos del resto de aplicaciones de Wolters Kluwer | A3 Software.

Al pulsar Aceptar accederá a la ventana que le permite **definir el orden en el que se integrarán** las aplicaciones.

| Orden de Integración                                                                                                    |
|----------------------------------------------------------------------------------------------------|
| El orden de integración determina la prioridad de las aplicaciones<br>para conservar el código de cliente en el caso de que existan<br>varios con el mismo Si lo desea, puede variar este orden. |
| Orden Aplicación                                                                                                    |
|                                                                                                    |
| Subir Bajar<br>Aceptar Cancelar                                                                                                    |

En el proceso de integración, si existen clientes con el mismo NIF, se recodificarán para que el **código de** cliente sea único en todas las aplicaciones.

Una vez finalizado el proceso la aplicación emitirá un listado con los cambios realizados.

Desde el apartado **Ayuda / Asistente de Integración** dispone de un asistente que le guiará en el proceso de integración, si desea realizarlo posteriormente.

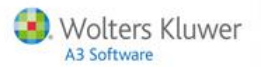

#### Parametrización de a3ASESOR | ges

Desde el apartado **Utilidades / Parámetros Generales** puede parametrizar la aplicación para empezar a trabajar.

#### Enlace Contable

- Si en **Tipo de Contabilidad** selecciona **"Enlace A3ECOVer7.x**" o **"Enlace A3CONVer5.x**", las facturas emitidas quedarán reflejadas en la empresa facturadora en tiempo real.
- Indique el número de dígitos con los que desea trabajar en la contabilidad de la empresa.
- Si desea contabilizar provisiones de fondos y pagos delegados, puede permitir que se generen facturas negativas.
- El indicador Agrupar Apuntes en Factura, permite que, al contabilizar la factura, las líneas de factura que tengan la misma cuenta contable y el mismo tipo de I.V.A./I.G.I.C. se agrupen en una sola línea.

| Parámetros Generale | 25               |           |                          | ×                    |
|---------------------|------------------|-----------|--------------------------|----------------------|
| Versión Técnica: 2  | 22/04/2013       |           |                          |                      |
| Caminos de Acces    | 0                |           | Enlace Contable          | Datos Facturación    |
| Aplicación          | R:\A3\A3GESW\    |           | Perfil de Trabajo        | Datos por Omisión    |
| Tablas y Ficheros   | VA3VA3GESW/V     | F         |                          | •                    |
| Entorno Integrado   | VA31             |           | Lipo Contabilidad        |                      |
|                     |                  | Int.      | Enlace A3CON Ver.5.x.    | M.                   |
| 🚺 A3REN             | VA3VA3REN/2011/  | No        | Nro. de Digitos de la S  | ubcuenta             |
| 🕒 🤤 A3ECO           |                  | No        | 0                        |                      |
| C A3CON             | VA3VA3CONV5V     | Si        | Contabilizar Pagos y     | y Provisiones        |
| S A3SOC             | \A3\A3S0CW\      | No        | Permitir Generar Factors | cturas Negativas     |
| 🚺 АЗКОМ             | VA3VA3NOMV5EV    | No        | 🔲 Agrupar Apuntes en     | Factura              |
|                     |                  |           |                          |                      |
|                     | Entorno Integrad | lo        |                          |                      |
| Codificación de Ex  | pedientes        |           |                          |                      |
| Tramos Cód.         | Cliente 🔽 /      | Ejercicio | 🔽 / Nro. I               | Drden Secuencial 🛛 🔽 |
|                     |                  | ,<br>Ej   | emplo 00001/96/000001    |                      |
|                     |                  |           | -                        |                      |
|                     |                  |           |                          | Aceptar Cancelar     |

El apartado **"Codificación de Expedientes"** permite codificar los expedientes para facilitar su identificación a la hora de seleccionar uno de ellos.

| Parámetros Generale | 15               |           |                         | ×                   |
|---------------------|------------------|-----------|-------------------------|---------------------|
| Versión Técnica: 2  | 22/04/2013       |           |                         |                     |
| Caminos de Acces    | 0                |           | Enlana Cantabla         | Datas Easturación   |
| Aplicación          | R:\A3\A3GESW\    |           | Perfil de Trabaio       | Datos por Omisión   |
| Tablas y Ficheros   | VA3VA3GESWV      |           |                         | Dates her cullision |
| Entorno Integrado   | VA31             |           | Tipo Contabilidad       |                     |
| <b>_</b>            |                  | Int.      | Enlace A3CON Ver.5.x.   |                     |
| 🚺 A3REN             | \A3\A3REN\2011\  | No        | Nro. de Dígitos de la S | ubcuenta            |
| 🔄 АЗЕСО             |                  | No        | 8                       |                     |
| ascon               | VA3VA3CONV5V     | Si        | 🔽 Contabilizar Pagos    | y Provisiones       |
| <b>A3SOC</b>        | VA3VA3SOCW1      | No        | 🔽 Permitir Generar Fa   | cturas Negativas    |
| П АЗНОМ             | \A3\A3NOMV5E\    | No        | 🔲 Agrupar Apuntes er    | Factura             |
|                     |                  |           |                         |                     |
|                     | Entorno Integrac | lo        |                         |                     |
| Codificação do Em   |                  |           |                         |                     |
|                     |                  | <b>F</b>  |                         | a 🗖                 |
| Iramos  Lod.        | Cliente Marca 7  | Eletcicio |                         | Urden Secuencial    |
|                     |                  | Ej        | emplo                   |                     |
|                     |                  |           |                         | Aceptar Cancelar    |

Guía rápida | 8

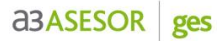

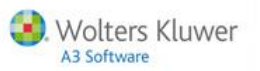

#### Datos Facturación

- El Número de copias de cada factura al imprimir aparecerá por defecto al listar las facturas.
- Puede indicar si desea que en el listado de facturas y recibos aparezca el **domicilio de envío o el domicilio fiscal**.
- En las facturas que figuren varias líneas con el mismo concepto, puede agruparlos todos en una sola línea.
- Si marca el indicador "Cobrar recibos al facturar manualmente", si la fecha de vencimiento coincide con la de expedición de la factura, el recibo quedará contabilizado como cobrado.
- Puede determinar si en el caso de informar un **Descuento de cliente, además de aplicarlo a** Honorarios se aplique a los Gastos.
- **"Imprimir importes al final de cada concepto"**. En las líneas de detalle de la factura, el importe puede figurar a la derecha de la primera línea de descripción o a la derecha de la última línea, desde este apartado puede escoger su ubicación.
- Puede imprimir una línea en blanco entre los conceptos del detalle de la factura.
- Si lo desea, puede predefinir el orden en el que aparecerán las líneas en una factura.

| Parámetros Generale | 25                |      |                              | X                      |
|---------------------|-------------------|------|------------------------------|------------------------|
| Versión Técnica: 2  | 22/04/2013        |      |                              |                        |
| Caminos de Acces    | 0                 |      | Enlace Contable              | Datos Facturación      |
| Aplicación          | R:\A3\A3GESW\     |      | Perfil de Trabajo            | Datos por Omisión      |
| Tablas y Ficheros   | VA3VA3GESWV       |      | Conico do factura al im      |                        |
| Entorno Integrado   | VA31              |      |                              |                        |
|                     |                   | Int. | -<br>Domicilio de Facturas ( | u Becibos              |
| 🚺 A3REN             | \A3\A3REN\2011\   | No   | Domicilio de Envío           | r nocibos              |
| C A3ECO             |                   | No   | Iltiliza agrupación d        | le concentos           |
| C A3CON             | VA3VA3CONV5V      | Si   | Cobrar Becibos al F          | acturar Manualmente    |
| S A3SOC             | VA3VA3SOCWV       | Si   | Anlicar descuento d          | le cliente en Gastos   |
| 🚺 АЗКОМ             | VA3VA3NOMV5EV     | No   | ✓ Imprimir importes al       | final de cada concepto |
|                     |                   |      | Imprimir línea en bla        | anco entre conceptos   |
|                     | Entorno Integrado |      | ✓ Ordenar lineas al fa       | cturar Ampliar         |
| Codificación de Ex  | nedientes         |      |                              |                        |
| Tramos Cód          | Cliente 🔽 / Eiero | icio | Z / Nro I                    | Orden Secuencial       |
|                     |                   | E    | iomate 00001/96/000001       |                        |
|                     |                   | E    |                              |                        |
|                     |                   |      |                              | Aceptar Cancelar       |

#### Perfil de Trabajo

En este apartado dispone de los siguientes indicadores:

- Si realiza remesas de impuestos por cuenta de sus clientes, marque el indicador "Utiliza liquidación de Impuestos". En este caso, también puede indicar si la liquidación se realizará directamente en el banco del cliente.
- Marque el indicador "Utiliza avisos de Observaciones de cliente" si desea que al informar el código de un cliente que tiene observaciones en su ficha, la aplicación muestre las observaciones.
- Si marca el indicador "Utiliza aviso de Riesgo Excedido" al informar el código de un cliente que ha superado el límite de crédito disponible, aparecerá un mensaje con el saldo de riesgo y la cantidad que supera su límite de crédito.
- Si activa el indicador **"Modo consulta en ficha de cliente"** la ficha del cliente queda bloqueada evitando su modificación accidental.

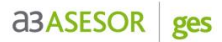

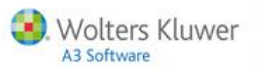

#### Datos por omisión

En este apartado dispone de los siguientes indicadores:

- Literal para provisiones de fondos. Al entrar una provisión indique el literal que aparecerá en el recibo.
- **Descripción de facturas de liquidación** para expedientes independientes y que interesa realizar factura resumen de varias facturas entregadas al cliente y realizar la liquidación final.
- Tarifa por omisión del despacho.

## Crear la empresa de facturación

#### Identificación

Para dar de alta la empresa de facturación acceda al apartado **Datos / Empresas de Facturación**, e informe los datos que hacen referencia a:

- Datos de filiación y domicilio. Estos datos se utilizan para la impresión de facturas y generación de remesas bancarias.
- Bancos. Si el despacho quiere hacer remesas, como mínimo debe informar un banco. Si informa la cuenta contable del banco, las operaciones realizadas con este banco quedarán reflejadas en dicha cuenta del plan contable de la empresa en a3ASESOR | eco | con.
- Formato de recibo por defecto. Si no informa el formato, el cuerpo del recibo aparecerá en blanco. Se dan 3 ejemplos, pero puede personalizar el cuerpo con la información que desee que reciba su cliente. Es importante que defina el cuerpo del recibo que quiere para esta empresa porque será la información que mandara al banco y que recibirá el cliente.

| 🖁 Mantenimiento   | o de Empresas        |               | >                                         | < |
|-------------------|----------------------|---------------|-------------------------------------------|---|
|                   | () ±                 | ?             |                                           |   |
| Identificación    |                      |               | Datos Contables                           |   |
| Datos de Filiac   | ión                  |               | Bancos                                    |   |
| R. Social         | A3 DEMOSTRACI        | DNES          | Número C.C.C<br>1 2100-2059-71-2154230012 |   |
| NIF               | A0821563256          | Código 01     | 2 0128-0215-91-2100054879                 |   |
| Teléfono 1        | 902333300            |               | 4                                         |   |
| Teléfono 2        |                      | Fax           | 5                                         |   |
| Inicio Ej. Fiscal | Enero                | <b>T</b>      | 7                                         |   |
| Domicilio Fisca   |                      |               | C.C.C. 2100 2059 71 2154230012            |   |
| Vía Pública       | AV Avenida           | Carrilet      | Banco C.A. Y PENS. DE BARCELONA           |   |
| Número            | 3 Esc                | Piso 9 Puerta | Agen. Ulutat Judicial                     |   |
| Municipio         | L'Hospitalet de Llot | )             | Domic. Av. Carrilet, 52                   |   |
| CP./Provincia     | 08012 🕞 BARI         | CELONA        | Cuenta Contable 57200001                  |   |
| País              | 011 💽 ESP/           | AÑA (ES)      | Banca Electrónica                         |   |
| Datos Begistra    | <u>as</u>            |               | Cuerpo de Beciho por Omisión              |   |
| Tomo              | 1                    | Libro 1       |                                           |   |
| Sección           | 1                    | Eolio 1       | 1 Standard Resumido                       |   |
| Hoia              | 1                    |               |                                           |   |
|                   |                      |               | Contraseña Empresa                        |   |
|                   |                      |               |                                           |   |
|                   |                      |               | Salir                                     |   |

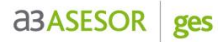

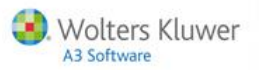

#### **Datos Contables**

Desde este apartado informe:

- Las cuentas contables que se utilizarán por omisión en el enlace con a3ASESOR | eco | con.
- Si la empresa de facturación es una persona física que debe aplicar retención en algunas facturas, debe marcar el indicador "Utiliza Retención en la Empresa", así como informar qué constituye la base para el cálculo de la misma (los honorarios, los gastos, o ambos).
- El tipo de tributación por defecto será el IVA, si utiliza IGIC, marque el indicador correspondiente.

| 💈 Mantenimiento de Empres | sas                   |                               |                       |
|---------------------------|-----------------------|-------------------------------|-----------------------|
|                           | ± ?                   |                               |                       |
| Identificación            |                       | Datos Contables               |                       |
| Cuentas por Omisión       |                       | Opciones                      |                       |
| Honorarios                | 70500000              | 🔽 Utiliza Retención en la Em  | presa                 |
| Retenciones               | 47300000              | Incluir Honorarios en la Ba   | se de Retención       |
| Gastos                    | 6000000               | 🔲 Incluir Gastos en la Base d | e Retención           |
| Tesorería                 | 57000000              | Utiliza I.G.I.C.              |                       |
| IVA Repercutido           | 47700000              | Empresa del Despacho          |                       |
| Recargo Equivalencia      | 47700000              | Cta. Debe del Pag. Delegado / | Haber de la Provisión |
| Descuento Pronto Pago     | 66500000              | Contabilizar contra una       | Cuenta Puente         |
|                           |                       | Cambiar Sistema de C          | ontabilización        |
| Corios do Esoturación     |                       |                               |                       |
| Serie Prefijo Lite        | ral Sep. Nro. Factura | Sep. Sufijo Literal Emp.      | /Activ. IVA           |
| 1 Serie 🔽                 | 1                     | / Ejercicio 🔽 100             | 01 <b>F V X</b>       |
| 1 Serie                   | 7                     | / Ejercicio 10                | 0 01 🗹 🔼              |
| 2 Nada                    |                       | Nada                          |                       |

• En esta ventana también se definirá el Sistema de contabilización de pagos delegados y provisiones, la aplicación propone uno por defecto, que puede modificar si lo desea. En el apartado Ayuda / Asistente de contabilización, dispone de un asistente que le ayudará a configurar el sistema de contabilización.

| Mantenimiento de Empre | sas                   |                   |                        |                |
|------------------------|-----------------------|-------------------|------------------------|----------------|
|                        | <u>+</u> ?            |                   |                        |                |
| Identificación         |                       | Datos Contable    | :\$                    |                |
| Cuentas por Omisión    |                       | Opciones          |                        |                |
| Honorarios             | 70500000              | 🔽 Utiliza Reten   | ción en la Empresa     |                |
| Retenciones            | 47300000              | Incluir Honor     | arios en la Base de Re | tención        |
| Gastos                 | 6000000               | 🔲 Incluir Gasto   | s en la Base de Reteno | ción           |
| Tesorería              | 57000000              | 🗖 Utiliza I.G.I.C |                        |                |
| IVA Benercutido        | 47700000              | 🔲 Empresa del     | Despacho               |                |
| Recargo Equivalencia   | 47700000              | Cta Debe del Pa   | n Delegado / Haber d   | e la Provisión |
| Descuento Pronto Pago  | 66500000              | Contabiliz        | yar contra una Cuenta  | Puente         |
|                        |                       | Cambia            | Sistema de Contabiliz  | ación          |
|                        |                       | Cambia            |                        |                |
| Series de Facturación  |                       | 0.00              | 15 15 4.2              |                |
| Serie Prerijo Lite     | ral Sep. Nro. Factura | Sep. Sunjo        | Literal Emp./Activ.    |                |
|                        |                       |                   | 100 01                 |                |
| 2 Nada                 |                       | Nada              | 100 01                 |                |
| 3 Nada                 |                       | Nada              |                        |                |
| 4 Nada                 |                       | Nada              |                        | 2              |
| 5 Nada                 |                       | Nada              |                        | M              |
| b Nada                 |                       | Nada              |                        |                |
| 7 naua<br>8 Nada       |                       | Nada              |                        | N N            |
| 9 Nada                 |                       | Nada              |                        | ¥ .            |
|                        |                       |                   |                        | -              |
|                        |                       |                   |                        | Salir          |

• En la parte inferior de la ventana informe la serie de facturación y la empresa con la que se enlazará en a3ASESOR |eco | con.

Al informar la empresa en la serie de facturación y validar, puede realizar automáticamente el **alta de todos los clientes de a3ASESOR | ges en el plan contable** de la empresa facturadora de a3ASESOR | eco | con. Puede abrir hasta 99 empresas facturadoras, pero ha de tener en cuenta que la base de datos de clientes es común para todo el programa, por lo que no es necesario que cree varias veces un cliente porque verá todos los clientes desde todas las empresas.

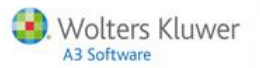

## Alta y configuración de clientes

A consecuencia de la integración realizada, las **empresas existentes en las aplicaciones de Wolters** Kluwer | A3 Software integradas, aparecerán como clientes de a3ASESOR | ges.

También dispondrá de los clientes existentes en el plan contable de la empresa facturadora.

Para dar de alta nuevos clientes, acceda al apartado **Datos / Clientes** y pulse el botón 🔳 de la barra de herramientas.

| 🖁 Datos del Cliente  |                |        |               |            | ×                 |
|----------------------|----------------|--------|---------------|------------|-------------------|
|                      |                | ± ? ⊠W | SMS           | RC         | CC MF MR EX       |
| Cliente 00001 · GOME | Z DIAZ, JAVIER |        |               |            |                   |
| Identificación       | Facturación    | Cuotas | Observaciones | Ampliación | Entorno Integrado |

Informe el código de cliente, nombre y NIF y pulse Aceptar

|                    | ×                                    |
|--------------------|--------------------------------------|
| 1                  | Aceptar                              |
| 43434343Q          | Cancelar                             |
| GOMEZ DIAZ, JAVIER |                                      |
|                    | 1<br>43434343Q<br>GOMEZ DIAZ, JAVIER |

#### Identificación

Informe en este apartado los datos de filiación y los correspondientes al domicilio.

- El botón W de la barra de herramientas permite acceder a los formatos de cartas de clientes y editarlas personalizándolas con los datos del cliente en el que se encuentre posicionado.
- Los botones <sup>MF</sup> y <sup>MR</sup> situados en la barra de herramientas, permiten acceder a la **relación de** facturas y recibos del cliente.

|                                                       |                         | <u> </u>     |
|-------------------------------------------------------|-------------------------|--------------|
|                                                       | RC CC                   | MF MR EX     |
|                                                       |                         |              |
| Liente 00001 · GUMEZ DIAZ, JAVIER                     | liación Entor           | no Integrado |
|                                                       |                         | no mogrado   |
| Datos de Filiación Domicilio de Envío                 |                         |              |
| N.L.F. 43434343Q Siglas AV Ave                        | enida                   | 1            |
| Razón Social GOMEZ DIAZ, JAVIER Vía Pública CARRIL    | LET                     |              |
| Responsable SUP Supervisor Número 3                   | Esc Piso                | Pta.         |
| Comercial CM1 COMERCIAL 1 Municipio L'HOSF            | PITALET DE LLOB         |              |
| P.Contacto GOMEZ DIAZ, JAVIER CP./Provin. 08902       | ▶ BARCELONA             |              |
| Epígrafe IAE CNAE CNAE Código País 011                | ESPAÑA (ES)             |              |
| Actividad Comercio al menor de juqu Teléfono 932533   | Ext                     |              |
| Fecha Alta 19/02/02 Fec.Últ.Fact. 23/06/10 Teléfono 2 | Ext                     | e            |
| Fecha Baja 00/00/00 Fax                               |                         |              |
| @ e-mail i.diaz@.                                     | a3software.com          |              |
|                                                       | micilio Fiscal distinto |              |
| Cuenta 43000001                                       | Ver domicilio fisc      | al           |
| Cta.Pagos Deleg. 43800000                             |                         |              |
| Retención 1 21,00                                     |                         |              |
| Recargo Equivalencia.                                 | tos del Cliente         |              |
| Cliente de Canarias/Ceuta o Melilla                   |                         |              |
|                                                       |                         |              |
|                                                       |                         | Salir        |

• En el apartado "Enlace Contable" indique la cuenta contable de a3ASESOR |eco | con , donde se traspasarán los datos.

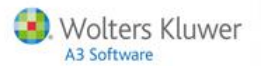

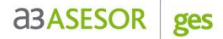

La aplicación propone por defecto la cuenta **430ccccc, siendo ccccc el código de cliente**. Este dato será común para todas las empresas facturadoras.

- Si debe practicar retención al cliente, informe el tipo correspondiente.
- Si el cliente es de Canarias, marque el indicador "Cliente de Canarias / Ceuta o Melilla" y no se le aplicará I.V.A. y se contabilizará como tipo de operación 5.
- En el apartado **Documentos del cliente** podrá vincular documentos, o anotaciones con su histórico de entradas y salidas. En el caso de tener acceso al fichero podrá abrirlo y enviarlo por mail.

#### Facturación

Desde este apartado se informan:

- Los datos del cliente que se tendrán en cuenta en la **facturación**, (formas y días de pago, descuento que se efectúa al cliente...).
- También permite seleccionar los formatos de impresión de las facturas y recibos del cliente.
- Permite indicar el número de tarjeta de crédito para poder remesar recibos a través de éstas.

|                      |                           | ±]?∥⊠∣W           |                   | RC                    |                   |
|----------------------|---------------------------|-------------------|-------------------|-----------------------|-------------------|
| iente 00001 · GOME   | Z DIAZ, JAVIER            |                   |                   |                       |                   |
| Identificación       | Facturación               | Cuotas            | Observaciones     | Ampliación            | Entorno Integrado |
| aracterísticas       |                           |                   | Datos para Reme   | sas                   |                   |
| Forma de Pago        | 4 💽 Al Contado , 6        | 60, 90 y 120 días | Incluir re        | cibos en remesas bano | arias             |
| Vencimientos         | 60 90 1                   | 20                |                   |                       |                   |
| Días de Pago         | 15 30 Descue              | ento 0,00         | Banco             |                       | l                 |
| Tipo de Tarifa       | 00 下 Tarifa Habitua       | al                | 1                 |                       |                   |
| Riesgo Máximo        | 600,00                    |                   | Domicilio Bancari | o 1                   |                   |
| Cliente Final        | F                         |                   |                   | 2100 3222 00          | 2222222222        |
| 0                    | Pesetas 💿 Euros           |                   | C.C.C.            |                       |                   |
| pciones Listado de   | Facturas                  |                   | Banco             | L.A. Y PENS. DE BARU  | ELUNA             |
| Tipo Facturación     | Factura sin firma digital | <b>T</b>          | Agencia           | Av. Monegro nº 23     |                   |
| Formato Facturas     | 11 FACTURA LA             | ASER              | Domicilio         | AN. Monogio II 20     |                   |
| Listar si salida por | 🔽 Impresora 🔽 E-M         | fail 🔽 Disco      | 1                 |                       |                   |
| pciones Listado de   | Recibos                   |                   | Domicilio Bancari | o 2                   |                   |
| Formato Recibos      | 12 RECIBO LAS             | SER               |                   | 0110 5500 25          | CECECEDODO        |
| arieta de Crédito    |                           |                   | C.C.C.            |                       | 606060000         |
| Titular              | GOMEZ DIAZ, JAVIER        |                   | Banco             | Argañosa              |                   |
| Fecha Caducidad      | 06/2008 Tino V            | ISA 🔽             | Agencia           | C/Natanco nº1 25      |                   |
| Número               | 3055 2255 8               | 525 3089          | Domicilio.        | or real and or real   |                   |
|                      |                           |                   |                   |                       |                   |

- Si no marca el indicador "Incluir recibos en remesas bancarias" situado en la parte derecha de la ventana, los recibos de este cliente no podrán incluirse en remesas.
- Puede vincular los recibos a uno de los bancos de la empresa facturadora. De esta manera, al incluir recibos en una remesa, puede escoger aquellos que estén vinculados a esta cuenta bancaria.

| 💈 Datos del Cliente   |                     |                  |                   |                       | ×                 |
|-----------------------|---------------------|------------------|-------------------|-----------------------|-------------------|
|                       |                     | ± ? ⊠W           | SMS               | RC                    | CC MF MR EX       |
| Cliente 00001 · GOME2 | Z DIAZ, JAVIER      |                  |                   |                       |                   |
| Identificación        | Facturación         | Cuotas           | Observaciones     | Ampliación            | Entorno Integrado |
| Características       |                     |                  | Datos para Remesa | 38                    |                   |
| Forma de Pago         | 4 💽 Al Contado , 6  | 0, 90 y 120 días | ✓ Incluir reci    | bos en remesas banc   | arias             |
| Vencimientos          | 60 90 12            | 20               |                   |                       |                   |
| Días de Pago          | 15 30 Descue        | nto 0,00         | Banco             | 2100-1111-30-11111111 | 11                |
| Tipo de Tarifa        | 00 下 Tarifa Habitua | 1                | I                 |                       |                   |

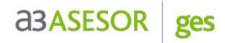

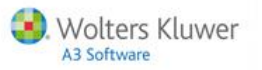

• Indicando los datos del banco del cliente, al crear un expediente la aplicación lo domiciliará por defecto al banco 1. Si no, lo creará como NO REMESABLE.

Si no se informa el banco del cliente, sus recibos no podrán ser enviados al banco como remesa. Para evitar errores, más adelante tiene una explicación para excluir esos recibos sin banco.

| 🖁 Datos del Cliente                                             |                                                                                                    |                       |                                                | X                 |
|-----------------------------------------------------------------|----------------------------------------------------------------------------------------------------|-----------------------|------------------------------------------------|-------------------|
|                                                                 | (▶ <b>L</b> E ±? ⊠₩                                                                                                    | SMS                   | RC                                             | CC MF MR EX       |
| Cliente 00001 · GOME                                            | Z DIAZ, JAVIER<br>Facturación Cuotas                                                                                                    | Observaciones         | Ampliación                                     | Entorno Integrado |
| Características                                                 |                                                                                                    | Datos para Reme       | sas                                            |                   |
| Forma de Pago<br>Vencimientos<br>Días de Pago<br>Tipo de Tarifa | 4         Al Contado, 60, 90 y 120 días           60         90         120           15         30         Descuento         0.00           00         Tarifa Habitual         1         1 | ☑ Incluir re<br>Banco | cibos en remesas banc<br>2100-1111-30-11111111 | arias             |
| Riesgo Máximo                                                   | 600,00                                                                                                    | Domicilio Bancar      | io 1                                           |                   |
| Cliente Final<br>Opciones Listado de                            | Pesetas © Euros<br>Facturas                                                                                                    | C.C.C.<br>Banco       | 2100 2222 00<br>C.A. Y PENS. DE BARCE          | 2222222222        |
| Tipo Facturación<br>Formato Facturas                            | Factura sin firma digital                                                                                                    | Agencia<br>Domicilio  | Buenavista<br>Av. Monegro nº 23                |                   |
| Listar si salida por                                            | 🗸 Impresora 🔽 E-Mail 🔽 Disco                                                                                                    |                       |                                                |                   |

• Si informa un cliente final, las facturas y la contabilización afectarán a este último y no al cliente en el que estemos posicionados.

En la facturación automática, cuando se facture al cliente final también se incluirán las facturas de este cliente.

En la facturación manual, deberá realizar la factura al cliente de la ficha, y en los datos identificativos aparecerán los datos del cliente final.

| 🖁 Datos del Cliente   |                           |                  |                   |                       | ×                 |
|-----------------------|---------------------------|------------------|-------------------|-----------------------|-------------------|
|                       |                           | t ? ⊠W           | SMS               | RC                    | CC MF MR EX       |
| Cliente 00001 · GOME  | Z DIAZ, JAVIER            |                  |                   |                       |                   |
| Identificación        | Facturación               | Cuotas           | Observaciones     | Ampliación            | Entorno Integrado |
| Características       |                           |                  | Datos para Reme   | sas                   |                   |
| Forma de Pago         | 4 💽 Al Contado , 6        | ), 90 y 120 días | ⊡ Incluir re      | cibos en remesas banc | carias            |
| Vencimientos          | 60 90 12                  | 0                |                   |                       |                   |
| Días de Pago          | 15 30 Descue              | nto 0,00         | Banco             | 2100-1111-30-11111111 | 11 💌              |
| Tipo de Tarifa        | 00 下 Tarifa Habitual      |                  | I                 |                       |                   |
| Riesgo Máximo         | 600,00                    |                  | Domicilio Bancari | io 1                  |                   |
| Cliente Final         | 200 下 LOPEZ ARI           | AS, ARTURO       |                   | 2100 2222 00          | 22222222222       |
| 0                     | Pesetas 💿 Euros           |                  | L.L.L.<br>Banco   |                       | FLONA             |
| Upciones Listado de   | Facturas                  |                  | Agencia           | Buenavista            |                   |
| Tipo Facturación      | Factura sin firma digital | <b>•</b>         | Domicilio         | Av. Monegro nº 23     |                   |
| Formato Facturas      | 11 FACTURA LA             | SER              | D on the other    | -                     |                   |
| Listar si salida por  | 🔽 Impresora 🔽 E-M         | ail 🔽 Disco      |                   |                       |                   |
| Opciones Listado de l | Recibos                   |                  | Domicilio Bancari | io 2                  |                   |
| Formato Recibos       | 12 下 RECIBO LAS           | ER               |                   | 0118 「 5500 35        | 6565650000        |
| Tarjeta de Crédito    |                           |                  | - Banco           | BANCO DE ASTUBIAS     |                   |
| Titular               | GOMEZ DIAZ, JAVIER        |                  | Agencia           | Argañosa              |                   |
| Fecha Caducidad       | 06/2008 Tipo VIS          | iA 🔽             | Domicilio.        | C/ Naranco nº1 25     |                   |
| Número                | 3055 2255 85              | 25 3089          |                   | L                     |                   |
|                       |                           |                  | 4                 |                       | Salir             |

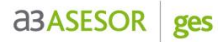

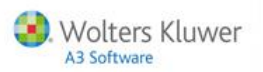

#### Cuotas

Esta opción facilita la facturación de servicios que se realizan de una forma repetitiva.

La cuota se informará únicamente la primera vez y la aplicación la irá actualizando cada vez que la facture al cliente.

#### Alta de conceptos facturables

Para dar de alta la primera cuota, pulse el botón 🗳 adjunto al campo **Concepto**, y accederá a la tabla de conceptos facturables para seleccionar o dar de alta el que corresponda a la cuota.

| 🖁 Datos del Cliente              |                |                             |            |        | ×           |
|----------------------------------|----------------|-----------------------------|------------|--------|-------------|
|                                  | ⊑ ≡ ± ? ⊠      | W sms                       | P          | c cc   | MF MR EX    |
| Cliente 00002 · GOMEZ DIAZ, JAVI | ER             |                             |            |        |             |
| Identificación Factu             | ıración Cuotas | Observaciones               | Ampliación | Entorn | o Integrado |
| Código Descripción               |                | Próxima emisión Periodicida | nd Importe | Tipo   | Detalle     |
|                                  |                |                             |            |        | <b>A</b>    |
|                                  |                |                             |            |        |             |
|                                  |                |                             |            |        |             |
|                                  |                |                             |            |        | 7           |
| Concepto Facturable              |                | Pago Delegado               |            |        |             |
| Características                  |                |                             |            |        |             |
| Concento                         |                |                             |            | *      | .en         |
|                                  |                |                             |            |        | 6           |
| Imp.Unit.                        |                |                             |            |        |             |

- Una vez seleccionado el concepto, en la **descripción de la cuota** tiene la posibilidad de informar **variables** para que al llevar la cuota a la factura, lo haga sustituyéndola por el período al que corresponde. En la ayuda de la aplicación puede encontrar todas las opciones de esta configuración de la cuota.
- Indique también la **periodicidad** con la que se irá generando la cuota. La **fecha de próxima emisión** se modificará de forma automática al generar la factura en una fecha igual o posterior a la indicada.
- La Fecha Fin de vigencia de la cuota es aquella en la que dejará de facturar la misma. La fecha 00/00 indica que la vigencia es ilimitada.

| 💈 Datos del Cliente               |              |                 |                 |                   |          | ×              |
|-----------------------------------|--------------|-----------------|-----------------|-------------------|----------|----------------|
|                                   | E ± ? ⊵      | 1 W 📰 SMS       |                 | RC                | сс       | MF MR EX       |
| Cliente 00002 · GOMEZ DIAZ, JAVIE | R            |                 |                 |                   |          |                |
| Identificación Factur             | ación Cuotas | Observa         | iciones         | Ampliación        | Ento     | no Integrado   |
| Código Descripción                |              | Próxima emisión | Periodicidad    | Importe           | Tipo     | Detalle        |
|                                   |              |                 |                 |                   |          | <u>_</u>       |
|                                   |              |                 |                 |                   |          |                |
|                                   |              |                 |                 |                   |          | -              |
|                                   |              |                 |                 |                   |          |                |
| Concepto Facturable               |              | Pac             | jo Delegado     |                   |          |                |
| Características                   |              |                 |                 |                   |          |                |
| Concepto                          | CFM1         | 下 Asesoramiento | Fiscal Mensual  | (#P               | <b>A</b> | 67             |
| Imp.Unit.                         | 155,40       |                 |                 |                   |          | E A            |
| Unidades                          | 1,00         |                 |                 |                   |          | Detalle de los |
| Descuento                         |              |                 |                 |                   | -        | la Cuota       |
| Periodicidad                      | Mensual      |                 |                 |                   |          |                |
| Fecha Próx. Emi.                  | 25/09/13     | F               | Fecha Fi        | in Vigencia 00/00 |          |                |
| Expediente                        |              |                 |                 |                   | F        |                |
| Empresa emisora                   | 1            | A3 DEMOSTRAC    | IONES           |                   |          |                |
| Formato de Recibo                 | 1            | Standard Resum  | i               |                   |          |                |
| Domicilio Remesa                  | No Remesable | V               |                 |                   |          |                |
| Serie Contable                    | 1            |                 | Emitir en Factu | ura Independiente | Ace      | atar Cancelar  |
|                                   |              |                 |                 |                   | [ not    |                |
|                                   |              |                 |                 |                   |          | Salir          |

• Es aconsejable que cada cliente tenga como mínimo un **expediente**, ya que permiten la catalogación y la ordenación de los temas que se le gestionan al cliente.

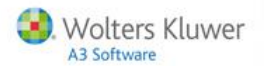

Daremos de alta un expediente para **incluir en él la cuota**, de esta manera podrá incluir en el expediente otros datos, como conceptos facturables o pagos delegados.

| Identificación Facturad                                  | ción         | Cuotas   | Observaciones               | Ampliación         | Entor | no Integrado             |
|----------------------------------------------------------|--------------|----------|-----------------------------|--------------------|-------|--------------------------|
| digo Descripción                                         |              | P        | róxima emisión Periodicidad | Importe            | Tipo  | Deta                     |
|                                                          |              |          |                             |                    |       |                          |
|                                                          |              |          |                             |                    |       |                          |
|                                                          |              |          |                             |                    |       |                          |
| Concento Facturable                                      |              |          | Pago Delegado               |                    |       |                          |
| aracterísticas                                           |              |          | i ado polodado              |                    |       |                          |
| Concente                                                 | CEM1         |          | Asesoramiento Fiscal Mensua | I (#P              |       | 64                       |
| Imp Upit                                                 | 155.40       |          |                             | . (**              |       | Ø                        |
| Inidades                                                 | 1,00         |          |                             |                    |       | Detalle de le            |
| Descuento                                                |              | <b>F</b> |                             |                    | -     | servicios de<br>la Cuota |
| Periodicidad                                             | Mensual      |          |                             |                    |       |                          |
| Fecha Próx. Emi.                                         | 25/09/13     | F        | Fecha                       | Fin Vigencia 00/00 |       |                          |
| 🔽 Expediente                                             |              |          |                             |                    | F     |                          |
|                                                          | 1            | 1        | A3 DEMOSTRACIONES           |                    |       |                          |
| Empresa emisora                                          | 1            | •        | Standard Resumi             |                    |       |                          |
| Empresa emisora<br>Formato de Recibo                     |              |          |                             |                    |       |                          |
| Empresa emisora<br>Formato de Recibo<br>Domicilio Remesa | No Remesable |          |                             |                    |       |                          |

Pulse el botón 🗳 para seleccionar un expediente, si ya existiera alguno, o dar de alta uno nuevo.

| Nuevo Expediente                     |                                                      | × |  |  |  |  |  |
|--------------------------------------|------------------------------------------------------|---|--|--|--|--|--|
| Empresa 1 A3                         | 3 DEMOSTRACIONES                                     |   |  |  |  |  |  |
| Cliente<br>Tipo Expediente<br>Título | 2 GOMEZ DIAZ, JAVIER<br>1 FISCAL<br>FISCAL           |   |  |  |  |  |  |
| Código                               | 00002/13/000032                                      | 1 |  |  |  |  |  |
| Responsable                          | SUP Supervisor                                       |   |  |  |  |  |  |
| Serie Contable                       | 1 Dom. Remesa Banco 1                                | 7 |  |  |  |  |  |
| 🔽 Preparado para                     | Facturar 🔲 Factura Independiente 🛛 Aceptar 🛛 Cancela |   |  |  |  |  |  |
|                                      |                                                      |   |  |  |  |  |  |

- El campo "Tipo Expediente" es un dato opcional, que permite clasificar los expedientes, y poder seleccionarlos por su tipo a la hora de facturar.
- Informe el "Título" para poder identificarlo.
- El código que aparece, sigue la estructura informada en el apartado Utilidades / Parámetros Generales.
- Si marca el indicador "Factura Independiente" al facturar este expediente no podría incluir en la misma factura conceptos de otro expediente.

Al pulsar Aceptar accederá a la relación de expedientes que le permite dar seguir dando de alta expedientes.

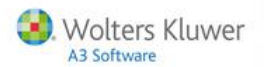

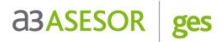

Pulse Aceptar para regresar al alta de cuotas.

| Expedient          | 25           |                            |                  | ×             |
|--------------------|--------------|----------------------------|------------------|---------------|
|                    | <u>t   ?</u> |                            |                  |               |
| Empresa<br>Cliente | 1<br>2       | A3 DEMOSTRA<br>GOMEZ DIAZ, | CIONES<br>JAVIER |               |
| Cód.Cli.           | Código       | Expediente                 | Título Expedio   | ente Emp.     |
| 2                  | 00002/       | 13/000032                  | FISCAL           | 01 🔺          |
|                    |              |                            |                  |               |
|                    |              |                            |                  |               |
|                    |              |                            |                  |               |
|                    |              |                            |                  |               |
|                    |              |                            |                  | •             |
|                    |              |                            | Ace              | ptar Cancelar |

Si marca el indicador **"Emitir en Factura Independiente"** situado en la parte inferior de la ventana, en la factura de la cuota no se incluiría ningún otro concepto del cliente.

| g Datos del Cliente     |                  |             |                             |                     |       | ×                                     |
|-------------------------|------------------|-------------|-----------------------------|---------------------|-------|---------------------------------------|
|                         |                  | ±?⊠И        | y 📰 sms                     | RC                  | сс    | MF MR EX                              |
| Cliente 00002 · GOMEZ   | DIAZ, JAVIER     |             |                             |                     |       |                                       |
| Identificación          | Facturación      | Cuotas      | Observaciones               | Ampliación          | Entor | no Integrado                          |
| Código Descripción      |                  |             | Próxima emisión Periodicida | d Importe           | Tipo  | Detalle                               |
|                         |                  |             |                             |                     |       | ×                                     |
| Concepto Facturab       | le               |             | Pago Delegado               |                     |       |                                       |
| Características         |                  |             |                             |                     |       |                                       |
|                         | Concepto CFM1    |             | Asesoramiento Fiscal Mensua | al (#P              |       | A)                                    |
|                         | Imp.Unit.        | 55,40       |                             |                     | ·     |                                       |
|                         | Unidades 1,0     |             |                             |                     |       | <u>Detalle de los</u><br>servicios de |
| Г (                     | escuento         |             |                             |                     | -     | la Cuota                              |
| Pe                      | riodicidad Mens  | sual 🔽      |                             |                     |       |                                       |
| Fecha F                 | Próx. Emi. 25/09 | 9/13 下      | Fecha                       | Fin Vigencia 00/00  |       |                                       |
| <b>▽</b> E:             | kpediente 00000  | 2/13/000032 |                             |                     | F     |                                       |
| Empres                  | a emisora 1      |             | A3 DEMOSTRACIONES           |                     |       |                                       |
| Formato d               | le Recibo 1      | •           | Standard Resumi             |                     |       |                                       |
| Domicili                | o Remesa Band    | :01 🔽       |                             |                     | _     |                                       |
| Serie                   | Contable         |             | 🔲 Emitir en Fa              | ctura Independiente | Acep  | tar Cancelar                          |
| Introducir código de ex | pediente         |             |                             |                     |       | Salir                                 |

Nota: Existe un asistente de alta masiva de expedientes en la opción Datos / Asistente Alta de Expedientes, y un asistente de alta masiva de cuotas para facilitar el alta en la opción Cuotas / Alta Masiva de Cuotas del menú principal.

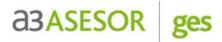

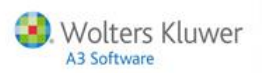

#### Alta de pagos delegados

Al dar de alta una cuota desde la opción **Datos / Clientes / Cuotas, puede elegir dar de alta** un **Pago Delegado**. En este último caso siempre se generará como un **Pago Delegado PREVISTO** (por ejemplo: autónomos).

| 🖁 Datos del Cliente  |                |                 |          |                 |                |                     |       | ×              |
|----------------------|----------------|-----------------|----------|-----------------|----------------|---------------------|-------|----------------|
|                      |                | 1 <u>+</u> ?    | W        | SMS             |                | RC                  | сс    | MF MR EX       |
| Cliente 00002 · GOME | Z DIAZ, JAVIER |                 |          | _               |                |                     |       |                |
| Identificación       | Facturació     | n Cu            | otas     | Observa         | ciones         | Ampliación          | Entor | no Integrado   |
| Código Descripción   |                |                 | Pr       | óxima emisión   | Periodicidad   | Importe             | Tipo  | Detalle        |
|                      |                |                 |          |                 |                |                     |       | ×              |
| Concepto Factural    | ble            |                 |          | Pag             | o Delegado     |                     |       |                |
| Características      |                |                 |          |                 |                |                     |       |                |
|                      | Pago           | AUTONO          | ► P      | ago de Autóno   | nos correspond | liente al mes de (1 | #P 🔺  | 67             |
|                      | Importe        | 260,00          |          |                 |                | )                   |       |                |
| Periodo              | Impositivo     | 09/13           |          |                 |                |                     |       | Detalle de los |
|                      | Descuento      |                 |          |                 |                |                     | -     | la Cuota       |
| P                    | eriodicidad    | Mensual         | <b>T</b> |                 |                |                     |       |                |
| Fecha                | Próx. Gen.     | 25/09/13        | F        |                 | Fecha I        | in Vigencia 00/00   |       |                |
| <b>▼</b> E           | xpediente      | 00002/13/000032 | 2        |                 |                |                     | F     |                |
| Empre                | sa emisora     | 1               | A        | 3 DEMOSTRACI    | ONES           |                     |       |                |
| Formato              | de Recibo      | 1               | •        | Standard Resumi |                |                     |       |                |
| Domici               | lio Remesa     | Banco 1         | V        |                 |                |                     |       |                |
| Seri                 | e Contable     | 1               |          | Π               | Emitir en Fac  | tura Independiente  | Ace   | otar Cancelar  |
|                      |                |                 |          |                 |                |                     |       | Salir          |

IMPORTANTE: Antes de facturar las Cuotas de Pagos Delegados Periódicos, es necesario generar los pagos delegados periódicos en la opción Facturación / Generar pagos delegados periódicos.

De esta forma se cambia la fecha al siguiente periodo y quedan pendientes en entrada de datos. Aquellos pagos configurados como "Incluir en factura" se podrán facturar y los que no tengan marcado el indicador se podrá realizar su liquidación.

#### Observaciones

Esta ventana es un campo de texto donde puede informar las anotaciones que considere convenientes y que hagan referencia al cliente.

Al volver a entrar en la ficha del cliente, si ha informado observaciones, este apartado aparecerá de color amarillo.

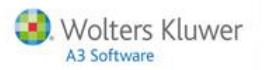

#### Ampliación

Además de los datos predefinidos que se proporcionan para la ficha del Cliente, existe la posibilidad de ampliar los datos del cliente definiéndose pantallas de ampliación.

| Identificación | Facturación | Cuotas | Observaciones | Ampliación | Entorno Integrad |
|----------------|-------------|--------|---------------|------------|------------------|
| odelo 390      |             |        |               |            |                  |
| Presenta 390   | <b>N</b>    |        |               |            |                  |
| Fecha listado  | 28/01/13    |        |               |            |                  |
| Importe        | 21.233      |        |               |            |                  |
|                |             |        |               |            |                  |
|                |             |        |               |            |                  |
|                |             |        |               |            |                  |
|                |             |        |               |            |                  |
|                |             |        |               |            |                  |
|                |             |        |               |            |                  |
|                |             |        |               |            |                  |
|                |             |        |               |            |                  |

La definición de pantallas de ampliación se realiza desde la opción **Tablas / Generales / Datos de Ampliación de Clientes** del menú principal.

| Datos de Ampliación de Client | Datos de Ampliación de Cliente |                 |      |                 |  |  |  |  |
|-------------------------------|--------------------------------|-----------------|------|-----------------|--|--|--|--|
|                               |                                |                 |      |                 |  |  |  |  |
| Cód. Descripción              | Campos                         |                 |      |                 |  |  |  |  |
|                               | Presenta 390                   | Indicador 🔽     |      | No definido 🔽   |  |  |  |  |
|                               | Fecha listado                  | Fecha 🔽         |      | No definido 🔽   |  |  |  |  |
|                               | Importe                        | Numérico 🔽      |      | No definido  🔽  |  |  |  |  |
|                               |                                | No definido 🔽   |      | No definido 🛛 🔽 |  |  |  |  |
|                               |                                | No definido 🔽   |      | No definido 🛛 🔽 |  |  |  |  |
|                               |                                | No definido 🔽   |      | No definido 🛛 🔽 |  |  |  |  |
|                               |                                | No definido 🛛 🔽 |      | No definido 🛛 🔽 |  |  |  |  |
|                               |                                | No definido 🔽   |      | No definido 🛛 🔽 |  |  |  |  |
|                               |                                | No definido 🔽   |      | No definido 🛛 🔽 |  |  |  |  |
|                               |                                | No definido 🔽   |      | No definido  🔽  |  |  |  |  |
| <b>V</b>                      |                                |                 |      |                 |  |  |  |  |
|                               |                                |                 | Асер | tar Cancelar    |  |  |  |  |

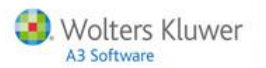

#### Entorno Integrado

Al dar de alta un cliente en a3ASESOR | ges, desde este apartado **podrá darlo de alta en el resto de aplicaciones integradas con gestión**.

Si el cliente tiene un **NIF de persona física** podrá darlo de alta en a3ASESOR |eco | con | nom | ren. Si se trata de una **sociedad**, podrá crearlo en a3ASESOR |eco | con | nom | soc.

Por el contrario, al dar de alta el cliente por primera vez en cualquiera de las aplicaciones integradas, éste aparecerá ya dado de alta también en la base de datos de a3ASESOR | ges.

#### Áreas de servicio

Este apartado facilita información sobre las **necesidades del cliente** y la resolución de las mismas por parte del despacho.

Las descripciones de los diferentes servicios las define el propio usuario desde el apartado **Tablas / Generales / Áreas de Servicio**.

| 🖁 Datos del Cliente                          |                           |                            |                          | ×                                             |
|----------------------------------------------|---------------------------|----------------------------|--------------------------|-----------------------------------------------|
|                                              | le t                      | ? ⊠₩                       | SMS                      | RC CC MF MR EX                                |
| Cliente 00002 · GOMEZ DIAZ                   | , JAVIER                  |                            |                          |                                               |
| Identificación                               | Facturación               | Cuotas                     | Observaciones Am         | pliación Entorno Integrado                    |
| Areas de Servicio                            |                           |                            | Información Aplicaciones | A3                                            |
|                                              | La necesita<br>el Cliente | La resuelve<br>el Despacho | C A3CON                  |                                               |
| I.V.A.<br>Contabilidad                       | <u>र</u>                  |                            | C A3ECO                  |                                               |
| NÓMINAS Y SEGUROS S<br>I.R.P.F. Y PATRIMONIO | ociales □<br>☑            |                            | П АЗНОМ                  |                                               |
| IMPUESTO DE SOCIEDAI<br>Cuentas Anuales      | DES 🗆                     |                            |                          |                                               |
| PAGOS FRACCIONADOS                           |                           |                            |                          |                                               |
|                                              |                           |                            | A3REN                    |                                               |
|                                              |                           |                            |                          |                                               |
|                                              |                           |                            |                          | Obligaciones Formales<br>Impresos del Cliente |
| Alta en A3CON.                               |                           |                            |                          | Salir                                         |

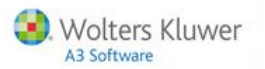

#### Información aplicaciones Wolters kluwer | A3 Software

Este apartado le permite **consultar los datos** más relevantes del cliente en cada aplicación y **darlo de alta** en otras aplicaciones de Wolters Kluwer | A3 Software integradas.

- Alta del cliente en otras aplicaciones de Wolters kluwer | A3 Software. Si el cliente no está dado de alta en alguna aplicación, al lado de esta aplicación aparecerá el botón I, que le permite darlo de alta, solicitando, si es preciso, los datos mínimos.
- Consulta de datos del cliente directamente en otras aplicaciones. Si el cliente ya está dado de alta en otra aplicación, aparece el botón aparece el botón ap
  - En a3ASESOR | eco | con, accederá al Mantenimiento de Datos.
  - En a3ASESOR | nom, accederá al Mantenimiento de trabajadores de la empresa
  - En a3ASESOR | ren, accederá al Mantenimiento de la Declaración.
  - En a3ASESOR | soc, accederá al Mantenimiento de la Sociedad.

| 🖁 Datos del Cliente                            |                           |                            |                    |               | ×                                        |
|------------------------------------------------|---------------------------|----------------------------|--------------------|---------------|------------------------------------------|
|                                                | le !                      | ? ⊠W                       | SMS                | RCC           | C MF MR EX                               |
| Cliente 00002 · GOMEZ DIAZ, J/                 | AVIER                     |                            |                    |               |                                          |
| Identificación Fa                              | cturación                 | Cuotas                     | Observaciones      | Ampliación    | Entorno Integrado                        |
| Areas de Servicio                              |                           |                            | Información Aplica | ciones A3     |                                          |
|                                                | La necesita<br>el Cliente | La resuelve<br>el Despacho | C A3CON            | Empresa 00022 |                                          |
| I.V.A.<br>Contabilidad                         | ঘ                         |                            | С АЗЕСО            |               |                                          |
| NÓMINAS Y SEGUROS SOC<br>L.B.P.F. Y PATRIMONIO | ales □<br>□               | <u>।</u><br>घ              | 🕅 АЗКОМ            |               |                                          |
| IMPUESTO DE SOCIEDADE                          | s 🗆                       |                            |                    |               |                                          |
| CUENTAS ANUALES                                |                           |                            | S A3SOC            |               |                                          |
| PAGOS FRACCIONADOS                             | 2                         |                            |                    |               |                                          |
|                                                |                           |                            | 🚺 A3REN            |               |                                          |
|                                                |                           |                            |                    |               |                                          |
|                                                |                           |                            |                    |               |                                          |
|                                                |                           |                            |                    | Гы            | igaciones Formales<br>presos del Cliente |
| Alta en A3CON.                                 |                           |                            |                    |               | Salir                                    |

- El botón de Obligaciones Formales, le permite acceder, con posibilidad de modificación, a las ventanas correspondientes de a3ASESOR | eco | con.
- El botón Impresos del Cliente, permite visualizar todos los impresos del cliente, su situación, e importe de los mismos.

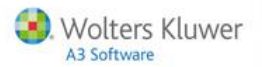

### Entrada de datos

Una vez creados los clientes y definidos sus expedientes, desde el apartado **Facturación / Entrada de Datos** puede informar los datos facturables asociados a cada expediente por los servicios prestados. Estos datos serán traspasados a la factura cuando se realicen los procesos de Facturación.

En la parte superior de la ventana dispone de un menú que le permite informar:

- Los datos de facturación.
- Los Pagos Delegados que efectuará el Profesional en nombre de sus clientes.
- Las Provisiones de Fondos que recibe y/o solicita el Despacho de sus clientes.

#### **Conceptos Facturables**

Consideramos un **Concepto Facturable** cualquier servicio que el despacho preste a sus clientes susceptible de facturarse.

Para dar de alta los conceptos facturables puede acceder al apartado **Tablas / Facturación / Conceptos Facturables**, o bien crearlos directamente desde el apartado **Facturación / Entrada de Datos**.

Desde este apartado, pulse el botón 🔳 de la barra de herramientas y en la parte inferior de la ventana:

- Seleccione el cliente y el expediente donde se generará el concepto facturable.
- En el campo de código de concepto pulse el botón 🗳 para acceder a la tabla.

| Conceptos Fac                                                                                                    | turables                                                                                                    | Pagos Delegados                                                                                                    | Provisiones de                                                             | Fondo P                                                                                                    | agos Delegados                                                                                                    | x Cta. Clier                                                                            |
|----------------------------------------------------------------------------------------------------|----------------------------------------------------------------------------------------------------|----------------------------------------------------------------------------------------------------|----------------------------------------------------------------------------|----------------------------------------------------------------------------------------------------|----------------------------------------------------------------------------------------------------|-----------------------------------------------------------------------------------------|
| ente                                                                                                    | Expediente                                                                                                    | Fecha Descripci                                                                                                    | ón                                                                         | Importe                                                                                                    | Tipo                                                                                                    | Estado                                                                                  |
| A UNLINE, S.A.<br>ATOS CORRALES, SAR<br>ATOS CORRALES, SAR<br>ATOS CORRALES, SAR<br>ATOS CORRALES, SAR<br>DEPOSTRACIONES<br>DENOSTRACIONES<br>ANNA LITHIC, S.A.<br>ANNA LITHIC, S.A. | 90020/08/0001<br>90020/08/0000<br>A 00006/04/0000<br>00200/10/0000<br>00200/10/0000<br>00075/11/0000<br>90075/08/0000<br>90021/08/0000<br>90021/08/0000 | 28 14/11/08 1 AREA 1<br>29 14/11/08 1 AREA 1<br>16 17/03/10 Confecció<br>12 28/04/10 Confecció<br>29 12/09/11 Confecció<br>29 12/09/11 2. Autóno<br>31 12/09/11 2. Autóno<br>24 12/09/11 2. Autóno | n dellRPF<br>n dellRPF<br>n dellRPF<br>mo<br>ento Fiscal Mensual (#P<br>mo | 155<br>200<br>93<br>93<br>67<br>235<br>235<br>155<br>235<br>235                                                | 400 Honorarios<br>,000 Gastos 1<br>,000 Gastos 1<br>,000 Gastos 1<br>,000 Gastos 1<br>,000 Gastos 1<br>,000 Gastos 1<br>,400 Honorarios 1<br>,000 Gastos 1 | Facturado<br>Facturado<br>Facturado<br>Facturado<br>Facturado<br>Facturado<br>Facturado |
| Clien                                                                                                    | e 2                                                                                                    | GOMEZ DIAZ, JAV                                                                                                    | IER                                                                        |                                                                                                    |                                                                                                    |                                                                                         |
|                                                                                                    |                                                                                                    | 32                                                                                                    |                                                                            |                                                                                                    |                                                                                                    |                                                                                         |
| Expedient                                                                                                    | e 00002/13/0000                                                                                                    | 52                                                                                                    |                                                                            | And a second second second second second second second second second second second second second second second |                                                                                                    |                                                                                         |
| Expedient<br>Concept                                                                                                    | e 00002/13/0000                                                                                                    |                                                                                                    |                                                                            | A                                                                                                    |                                                                                                    |                                                                                         |
| Expedient<br>Concept<br>Impor                                                                                                    | e 00002/13/0000<br>te 155,40                                                                                                    |                                                                                                    |                                                                            |                                                                                                    |                                                                                                    |                                                                                         |
| Expedient<br>Concept<br>Impor<br>Unidade                                                                                                    | e 00002/13/0000<br>te 155,40<br>ts 1,00                                                                                                    |                                                                                                    |                                                                            | <u> </u>                                                                                                    |                                                                                                    |                                                                                         |
| Expedient<br>Concept<br>Impor<br>Unidade<br>Descuent                                                                                                    | e 00002/13/0000<br>e 155,40<br>1,00<br>0                                                                                                    |                                                                                                    |                                                                            | <u> </u>                                                                                                    |                                                                                                    |                                                                                         |

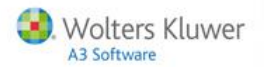

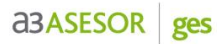

En la **tabla de conceptos facturables,** pulse el botón 🔲 de la barra de herramientas para dar de alta uno nuevo o seleccione uno de los ya existentes y pulse Aceptar.

| Tabla de | Conceptos I             | Facturables                   |                                |               |                   |                | ×                  |
|----------|-------------------------|-------------------------------|--------------------------------|---------------|-------------------|----------------|--------------------|
| QL       |                         |                               | <u>±</u> ?                     |               |                   |                |                    |
| Tarifa   | Tarifa Habitua          | al                            |                                |               |                   |                |                    |
| Código   | Descripció              | ón                            | Tipo Búsq                      | jueda 📃       |                   | [              |                    |
|          |                         |                               |                                |               | $\langle \rangle$ | Tipo           | Importe            |
| 01<br>02 | 01. Pago I<br>2 Autónor | I AE                          |                                |               |                   | Gasto<br>Gasto | 200,00 🔺<br>235,00 |
| CFM1     | Asesoramie              | ento Fiscal                   | Mensual (#P                    |               |                   | Honorario      | 155,40             |
| CFM100   | Confección              | n delikPF                     |                                |               |                   | Gasto          | 93,00              |
| CEM210   | Confecciór              | n del 2- Fik<br>n del IBPF du | azo de infr<br>a No Regidente: | ⊳ (Mod 210)   |                   | Honorario      | 77 59              |
| CFM211   | Confección              | n delIRPF do                  | e No Residente:                | s (Mod. 211)  |                   | Honorario      | 77,59 -            |
| Detalle  | e del Conce             | ento Factura                  | ble                            | · · ·         |                   |                |                    |
| Detent   | s der conce             | pto r dotard                  | Tipo                           | Descripción   |                   |                |                    |
|          | Código                  | CFM1                          | Honoratio 🔽                    | Asesoramiento | Fiscal Mens       | ual (#P        | *                  |
|          | coulgo                  |                               |                                |               |                   |                | )                  |
| Impor    | te Unitario             |                               |                                |               |                   |                |                    |
| Tipe     | o de I.V.A.             | 1 21                          | ,00                            |               |                   |                |                    |
| Sec. E   | stadística              | 0                             |                                |               |                   |                |                    |
| Cuer     | nta Ventas              | 70500000                      |                                |               | Precios           | según Escala   | do Escalados       |
|          |                         |                               |                                |               | Act               | ualizar Acer   | otar Cancelar      |

- Una vez seleccionado el concepto facturable, tiene la posibilidad de modificar su **importe**, cambiar la **descripción**, la **cuenta contable** en la que se contabilizará, etc.
- La fecha, será la que servirá de referencia para que el concepto quede o no incluido en la facturación automática.

| 🖁 Entrada de Datos de Fa                                                                                                    | acturación                                                                                                    |                                                                                                    |                                                                                                    |                   |         |                                                                                                    | >                                                                                       |
|----------------------------------------------------------------------------------------------------|----------------------------------------------------------------------------------------------------|----------------------------------------------------------------------------------------------------|----------------------------------------------------------------------------------------------------|-------------------|---------|----------------------------------------------------------------------------------------------------|-----------------------------------------------------------------------------------------|
|                                                                                                    |                                                                                                    | ?                                                                                                    | x                                                                                                    |                   |         |                                                                                                    |                                                                                         |
| Empresa 01 · A3 DEMOSTI                                                                                                    | RACIONES                                                                                                    |                                                                                                    |                                                                                                    |                   |         |                                                                                                    |                                                                                         |
| Conceptos Factura                                                                                                    | ables                                                                                                    | Pagos D                                                                                                    | elegados                                                                                                    | Provisiones de Fo | ondo    | Pagos Delegado                                                                                                    | os x Cta. Cliente                                                                       |
| Cliente                                                                                                    | Expediente                                                                                                    | Fecha                                                                                                    | Descripción                                                                                                    |                   | Importe | Tipo                                                                                                    | Estado                                                                                  |
| ALFA ONLINE, S.A.<br>ALFA ONLINE, S.A.<br>HARTOS CORRALES, SARA<br>HARTOS CORRALES, SARA<br>LOPEZ ARIAS, ARTURO<br>LOPEZ ARIAS, ARTURO<br>A3 DEMOSTRACIONES<br>ALFA ONLINE, S.A.<br>HANNA LITHIC, S. A.<br>Detalle del Concepto Fa | 90020/08/00002<br>90020/08/00002<br>9006/04/00001<br>0006/04/00001<br>00200/10/00002<br>00200/10/00002<br>90075/11/00003<br>90019/08/00002<br>90021/08/00002<br>acturable | 3 14/11/08<br>3 14/11/08<br>5 17/03/10<br>5 26/04/10<br>3 12/09/11<br>3 02/09/11<br>1 12/09/11<br>4 12/09/11<br>5 12/09/11 | 1TAREA 1<br>TAREA 1<br>Confección delIRPF<br>Confección delIRPF<br>2. Autónomo<br>2. Autónomo<br>Asesoramiento Fisca<br>2. Autónomo | l Hensual (#P     |         | 155,40 Honorarios<br>200,00 Gastos<br>93,00 Gastos<br>93,00 Gastos<br>67,80 Gastos<br>235,00 Gastos<br>235,00 Gastos<br>155,40 Honorarios<br>235,00 Gastos | Facturado<br>Facturado<br>Facturado<br>Facturado<br>Facturado<br>Facturado<br>Facturado |
| Cliente                                                                                                    | 2                                                                                                    | GOME                                                                                                    | Z DIAZ, JAVIER                                                                                                    |                   |         |                                                                                                    |                                                                                         |
| Expediente                                                                                                    | 00002/13/000032                                                                                                    |                                                                                                    |                                                                                                    |                   |         |                                                                                                    |                                                                                         |
| Concepto<br>Importe<br>Unidades<br>Descuento<br>I.V.A.<br>Fecha                                                                                                    | CFM1<br>155,40<br>1,00<br>1 21,00<br>25/09/13                                                                                                    | Aseson                                                                                                    | ramiento Fiscal Mensu<br>/entas 7050000                                                                                             | eal (#P           | )       |                                                                                                    |                                                                                         |
|                                                                                                    |                                                                                                    |                                                                                                    |                                                                                                    |                   |         | Ace                                                                                                    | ptar Cancelar                                                                           |

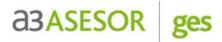

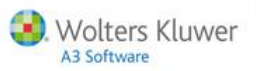

#### **Pagos Delegados**

Los **Pagos Delegados** son los pagos que el Profesional realiza por cuenta del cliente, generalmente impuestos y cuotas a la Seguridad Social.

La diferencia entre pagos delegados **previstos y pagados** será únicamente la contabilización de los mismos que se reflejará en **a3ASESOR | eco | con**.

| Empresa 01 - A3 DEMOSTF<br>Conceptos Factural                                                                                                    | ACIONES                                                                                                    | Pagos Do                                                                                                    | elegados                                                                                                    | Provisiones de Fo                                                                                                    | ondo                                                        | Pagos Delegad                                                                                                    | os x Cta. Cliente                                               |
|----------------------------------------------------------------------------------------------------|----------------------------------------------------------------------------------------------------|----------------------------------------------------------------------------------------------------|----------------------------------------------------------------------------------------------------|----------------------------------------------------------------------------------------------------|-------------------------------------------------------------|----------------------------------------------------------------------------------------------------|-----------------------------------------------------------------|
| Cliente                                                                                                    | Expediente                                                                                                    | e Fecha                                                                                                    | Descripción                                                                                                    |                                                                                                    | Importe                                                     | Tipo                                                                                                    | Estado                                                          |
| ABELLA GARCIA, FELIPE<br>ABELLA GARCIA, FELIPE<br>UCHENIAS<br>A3 DEMOSTRACIONES<br>HANNA LITHIC, S. A.<br>HANNA LITHIC, S. A.<br>CUENDIAS<br>CUENDIAS<br>TINRITOS CORRALES, SARA | 00004/04/0<br>00004/04/0<br>90003/04/0<br>90013/08/0<br>90021/08/0<br>90021/08/0<br>00003/04/0<br>00003/04/0<br>00005/04/0 | 00013         13/02/04           00013         13/02/04           00014         12/04/07           00025         13/07/06           00025         14/11/08           00025         14/11/08           00014         28/05/09           00012         38/05/09           00014         28/05/09 | Pago de Autónom<br>Pago de Autónom<br>01 Pago Declara<br>03 Convenio Esp<br>01 Liquidación<br>01 Liquidación<br>01 Pago Declara<br>01 Pago Segundo<br>01 Liquidación | nos correspondiente al<br>los correspondiente al<br>loción Renta<br>modelo 100<br>modelo 100<br>pelazo Renta<br>pelazo Ren<br>modelo 100 | 2<br>-2<br>-2<br>1<br>1<br>2.0<br>5<br>1.0<br>7<br>7<br>1.6 | 250,00 Previsto<br>(50,00 Previsto<br>(46,89 Previsto<br>(60,00 Previsto<br>(00,00 Pagado<br>(00,00 Pagado<br>(74,76 Previsto<br>(16,52 Previsto<br>(24,62 Previsto | Facturado<br>Rectificado<br>Facturado<br>Facturado<br>Facturado |
| Detalle del Pago Delega                                                                                                    | do                                                                                                    |                                                                                                    |                                                                                                    |                                                                                                    |                                                             |                                                                                                    |                                                                 |
| Cliente                                                                                                    | 2                                                                                                    | GOMEZ                                                                                                    | Z DIAZ, JAVIER                                                                                                    |                                                                                                    |                                                             | Previsto                                                                                                    | 1                                                               |
| Expediente                                                                                                    | 00002/13/00                                                                                                    | 00032                                                                                                    |                                                                                                    |                                                                                                    | F                                                           | C Pagado                                                                                                    |                                                                 |
| Pago Deleg.                                                                                                    | AUTONO                                                                                                    | 下 Pago d                                                                                                    | e Autónomos cor                                                                                                    | respondiente al mes de                                                                                                    | (#P 🔺                                                       |                                                                                                    |                                                                 |

Los Pagos Delegados pueden ser:

- **Previstos.** Son aquellos que no se han pagado. La aplicación propone provisionar el pago con el saldo disponible del expediente al que está asociado.
- **Pagados**. Son aquellos pagos delegados cubiertos por el Despacho, que provoca la salida de dinero de Tesorería. Esto incrementa el Riesgo del Cliente por la parte no provisionada. La aplicación propone provisionar el pago con el saldo disponible del expediente asociado.

Al informar un Pago Delegado, si existe dinero en el expediente procedente de una **provisión de fondos** recibida, la aplicación propone "retirar" ese dinero para **provisionar el pago** con el límite que supone el saldo del Expediente.

| 💈 Entrada de Datos de Fa                                                                                                    | acturación                                                                                                    |                                                                                                    |                                                                                                    |                                                                                               |                                                                                          | _ 🗆 🗵                                                           |
|----------------------------------------------------------------------------------------------------|----------------------------------------------------------------------------------------------------|----------------------------------------------------------------------------------------------------|----------------------------------------------------------------------------------------------------|-----------------------------------------------------------------------------------------------|------------------------------------------------------------------------------------------|-----------------------------------------------------------------|
|                                                                                                    |                                                                                                    |                                                                                                    |                                                                                                    |                                                                                               |                                                                                          |                                                                 |
| Empresa 01 · A3 DEMOST                                                                                                    | RACIONES                                                                                                    |                                                                                                    |                                                                                                    |                                                                                               |                                                                                          |                                                                 |
| Conceptos Factura                                                                                                    | ables                                                                                                    | Pagos Delegados                                                                                                    | Provisiones de Fo                                                                                                    | ndo Pag                                                                                       | os Delegad                                                                               | os x Cta. Cliente                                               |
| Cliente                                                                                                    | Expediente                                                                                                    | Fecha Descripción                                                                                                    |                                                                                                    | Importe                                                                                       | Tipo                                                                                     | Estado                                                          |
| ABELLA GARCIA, FELIPE<br>ABELLA GARCIA, FELIPE<br>ULENDIAS<br>A3 DEHOSTRACIONES<br>HANNA LITHIC, S. A.<br>HANNA LITHIC, S. A.<br>ULENDIAS<br>VARTOS CORPALES, SARA | 00004/04/000013<br>00004/04/04/000013<br>00003/04/04/000014<br>90013/08/000022<br>90021/08/000025<br>00003/04/000014<br>00003/04/000014<br>00003/04/000014 | 13/02/14 Pago de Autónom<br>13/02/04 Pago de Autónom<br>12/04/70 Pago de Autónom<br>12/04/70 IO Pago Declara<br>13/07/06 03 Convenio Esp<br>14/11/08 01 Liquidación<br>14/11/08 01 Liquidación<br>14/10 Pago Declara<br>28/05/09 01 Pago Declara<br>28/05/09 01 Pago Segundo<br>28/05/09 01 Liquidación | os correspondiente al<br>os correspondiente al<br>ción Renta<br>ecial<br>modelo 100<br>modelo 100<br>ción Renta<br>Plazo Ren<br>modelo 100 | 250,00<br>-250,00<br>146,89<br>160,00<br>2.003,00<br>500,00<br>1.074,76<br>716,52<br>1.624,62 | Previsto<br>Previsto<br>Previsto<br>Pagado<br>Pagado<br>Previsto<br>Previsto<br>Previsto | Facturado<br>Rectificado<br>Facturado<br>Facturado<br>Facturado |
| Cliente                                                                                                    | 2                                                                                                    | GOMEZ DIAZ JAVIEB                                                                                                    |                                                                                                    |                                                                                               | Previsto                                                                                 |                                                                 |
| Expediente                                                                                                    | 00002/13/000032                                                                                                    |                                                                                                    |                                                                                                    |                                                                                               | Pagado                                                                                   |                                                                 |
| Pago Deleg.                                                                                                    | AUTONO                                                                                                    | Pago de Autónomos corr                                                                                                    | espondiente al mes de (                                                                                                    | #P 🔺                                                                                          | -                                                                                        |                                                                 |
| Importe                                                                                                    | 265,00                                                                                                    |                                                                                                    | 1                                                                                                    |                                                                                               |                                                                                          |                                                                 |
| Provisionado                                                                                                    | 200,00                                                                                                    |                                                                                                    |                                                                                                    |                                                                                               |                                                                                          |                                                                 |
| Período                                                                                                    | 09/13                                                                                                    | F                                                                                                    |                                                                                                    |                                                                                               |                                                                                          |                                                                 |

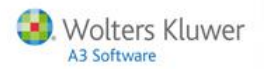

Los botones 🗐 🖪 de la barra de herramientas permiten listar por pantalla o impresora todos los datos informados. Si lo desea puede listar tanto los conceptos pendientes como aquellos que ya han sido facturados.

| g Entrada de Datos de Facturación |                                |                      |                                |  |  |  |  |  |  |  |
|-----------------------------------|--------------------------------|----------------------|--------------------------------|--|--|--|--|--|--|--|
|                                   | ± ?                            |                      |                                |  |  |  |  |  |  |  |
| Empresa 01 · A3 DEMOSTRACIONES    | Empresa 01 - A3 DEMOSTRACIONES |                      |                                |  |  |  |  |  |  |  |
| Conceptos Facturables             | Pagos Delegados                | Provisiones de Fondo | Pagos Delegados x Cta. Cliente |  |  |  |  |  |  |  |

#### Provisiones de Fondo

Las **Provisiones de Fondos** son aquellos anticipos que el cliente entrega para cubrir los futuros Honorarios, Gastos y Pagos Delegados que se generan en el despacho.

#### Tipos de Provisiones de Fondos

- Provisiones de Fondos Recibidas (PFR). Incrementan el saldo disponible del Expediente al que van asociadas y se genera el recibo correspondiente.
- Si realiza el enlace contable, se generará un asiento de entrada de provisiones.
  Provisiones Solicitadas en Factura (PFS). Se solicita un anticipo a través de una factura. Al cobrar
- **Provisiones Solicitadas en Factura** (PFS). Se solicita un anticipo a través de una factura. Al cobrar el recibo vinculado a la factura, esta provisión incrementa el saldo disponible del Expediente. Si realiza el enlace contable, se generará el correspondiente asiento.
- **Provisiones Solicitadas en Remesa**. (PFSR). Este tipo de provisión genera un recibo pendiente susceptible de ser incorporado en una remesa. El anticipo no constará en una factura. Al cobrar el recibo se incrementará el saldo del Expediente.

| 🖁 Entrada de Datos de Fa                                                                                 | octuración                                                                               |         |                |                   |         |                                                                                                   | _ 🗆 🗙        |
|----------------------------------------------------------------------------------------------------|------------------------------------------------------------------------------------------|---------|----------------|-------------------|---------|---------------------------------------------------------------------------------------------------|--------------|
|                                                                                                    |                                                                                          | ?       | X              |                   |         |                                                                                                   |              |
| Empresa 01 - A3 DEMOSTR                                                                                  | RACIONES                                                                                 |         |                |                   |         |                                                                                                   |              |
| Conceptos Factura                                                                                        | bles                                                                                     | Pagos D | elegados       | Provisiones de Fe | ondo    | Pagos Delegados >                                                                                 | Cta. Cliente |
| Cliente                                                                                                  | Expediente                                                                               | Fecha   | Descripción    |                   | Importe | Tipo                                                                                              | Estado       |
| Detalle de la Provisión e<br>Cliente<br>Expediente<br>Importe<br>Fecha<br>Cta. Tesorería<br>Cta. Cliente | de Fondos<br>2<br>00002/13/000032<br>200,00<br>25/09/13<br>5700000<br>43800000<br>Aplica | Provis  | Z DIAZ, JAVIER |                   | A       | <ul> <li>Recibida</li> <li>Solicitada en<br/>Factura</li> <li>Solicitada en<br/>Remesa</li> </ul> |              |
|                                                                                                    |                                                                                          |         |                |                   |         | Acepta                                                                                            | r Cancelar   |

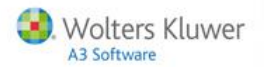

#### Al aceptar, aparece un mensaje preguntando si desea listar el recibo correspondiente.

| Listar Re | cibo                  |                        | X        |
|-----------|-----------------------|------------------------|----------|
| 2         | ¿Desea listar un reci | ibo de la Provisión de | Fondos ? |
|           | Sí                    | No                     |          |

La provisión creada, incrementará el saldo del expediente al que pertenece.

Para consultar el saldo del expediente, acceda al apartado **Expedientes / Expedientes** y en la parte inferior de la ventana aparecerá el importe de la provisión que acaba de generar.

| g Expediente                                     | ×                                |
|--------------------------------------------------|----------------------------------|
|                                                  | AG CO TR LE FE DF VE             |
| Empresa 1 A3 DEMOSTRACIONES                      | Cliente 2 GOMEZ DIAZ, JAVIER     |
| Datos Generales Datos Adicionales Citas y Tareas |                                  |
| Identificación                                   | Datos de Seguimiento             |
| Código 00002/13/000032                           | Fecha de Apertura 25/09/13       |
| Título FISCAL                                    | Fecha de Próxima Acción 00/00/00 |
| Tipo 1 FISCAL                                    | Fecha de Cierre 00/00/00         |
| Responsable SUP Supervisor                       |                                  |
| Comercial P                                      | Observaciones                    |
| Persona de Contacto                              |                                  |
| Extensión                                        |                                  |
|                                                  |                                  |
| Eacturación                                      |                                  |
| Saldo 200,00                                     |                                  |
| Serie 1                                          |                                  |
| Dom. Remesa Banco 1                              |                                  |
| Preparado para Facturar                          | v                                |
|                                                  | Documentos del Expediente        |
|                                                  | Decumentes del Functionte        |
|                                                  | pocamentos del Expediente        |
|                                                  | Salir                            |

#### Pagos delegados por cuenta del cliente

El despacho puede intermediar entre bancos y entidades recaudadoras, para que estas últimas efectúen el cargo de sus impuestos directamente al cliente.

Esta acción es la que se denomina **Pago Delegado CON CARGO AL CLIENTE** y permite realizar remesas de Pagos sin que afecten a la contabilidad del asesor, aunque figuren en sus facturas a **modo de recordatorio**.

El asesor puede realizar remesas de Pagos Delegados Previstos, y **dar la orden al banco de que las cobre directamente de la cuenta bancaria** de cada cliente y las ingrese en la cuenta de la entidad recaudadora pertinente.

En el apartado Utilidades / Parámetros Generales / Perfil de Trabajo puede parametrizarlo, marcando los indicadores: "Utiliza liquidación de impuestos" y la de "Realiza liquidaciones con Pago por Cuenta del Cliente".

Opcionalmente, este tipo de Pago Delegado **puede figurar o no en la factura**, aunque en ningún caso efectuará contabilización alguna. Incluso si figura en factura, su importe no se mostrará ni incrementara el líquido de la misma.

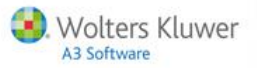

### Facturación manual

#### Alta de facturas

Acceda al apartado Facturación / Facturación Manual y pulse el botón 💻.

- Informe el cliente y si lo desea el expediente, aunque no es imprescindible vincular la factura a un expediente.
- En la parte inferior de la ventana, marque si desea generar una **factura**, una factura rectificativa o una proforma o presupuesto.
- Si lo desea puede modificar la serie de facturación así como el número de factura propuesto automáticamente.

| ieva Factura                          |                      |   |
|---------------------------------------|----------------------|---|
| Datos                                 |                      |   |
| Cliente                               | 2 GOMEZ DIAZ, JAVIER |   |
| Serie                                 | 1                    |   |
| Expediente                            | 00002/13/000032      | P |
| Nro. Factura                          | 1                    |   |
| Tipo Docume                           | nto                  |   |
| C Factura R                           | ectificativa         |   |
| C Proforma                            | (Presupuestos)       |   |
| i i i i i i i i i i i i i i i i i i i |                      |   |

Pulse Aceptar para acceder a la factura.

Si ha informado el expediente, al dar de alta la factura aparecerán los conceptos que estén pendientes de facturar.

| 🖁 Facturas         | ;      |                    |                                |                         |                         |         |             | x   |
|--------------------|--------|--------------------|--------------------------------|-------------------------|-------------------------|---------|-------------|-----|
|                    | X      |                    | 💷 🖃 🛨 🕐 📼 🕬                    | S                       | AP MR CO                | D CC RC | MI PV PD C  | UEX |
| Empresa<br>Cliente | 1<br>2 | - A3 DEI<br>- GOME | MOSTRACIONES<br>Z DIAZ, JAVIER | Nro. Fac<br>Serie Cont  | tura 0000001<br>table 1 |         |             |     |
| Detal              | le de  | Factura            | Datos Identificativos          |                         | N                       | otas    |             |     |
|                    |        |                    |                                |                         |                         |         |             | 3   |
|                    |        | Código             | Descripción                    |                         | Honorarios              | Pagos   | Provisiones |     |
|                    |        | CFM1               | Asesoramiento Fiscal Mensual ( | #P                      | 155,40                  |         |             |     |
|                    |        | AUTONO             | Pago de Autónomos correspondie | )<br>n te al mes de (#P |                         | 265,00  |             |     |

Los botones 🖾 🔲 situados a la derecha de la factura permiten eliminar líneas o dar de alta nuevos conceptos que deben incluirse en la factura.

| Nueva Línea d | e Factura      |                   |                      | ×                |
|---------------|----------------|-------------------|----------------------|------------------|
| Conceptos     | Facturables    | Pagos Delegados   | Provisiones de Fondo | Línea de Texto   |
| Expediente    | 00002/13/00003 | 12                |                      | F                |
| Concepto      | FIAE02         | 🚺 Alta actividade | es económicas        | <u> </u>         |
| Imp.Unit.     | 50,00          |                   |                      |                  |
| Unidades      | 1,00           |                   |                      |                  |
| Descuento     | 0,00           |                   |                      |                  |
| I.V.A.        | 1 🕨 21,00      |                   |                      | <b>V</b>         |
| Fecha         | 25/09/13       | Cta. Ventas 705   | 00000                |                  |
|               |                |                   |                      | Aceptar Cancelar |

Guía rápida | 27

Una vez informados todos los datos del nuevo elemento de la factura, pulse Aceptar.

| g Facturas                            |                                | ×                                        |
|---------------------------------------|--------------------------------|------------------------------------------|
|                                       | 💵 🗄 ? 📰 SMS                    | AP MR CO CC RC MI PV PD CU EX            |
| Empresa 1 - A3 DE<br>Cliente 2 - GOME | MOSTRACIONES<br>Z DIAZ, JAVIER | Nro. Factura 0000001<br>Serie Contable 1 |
| Detalle de Factura                    | Datos Identificativos          | Notas                                    |
| Cliente                               |                                | Características                          |
| N.I.F. 123456<br>Bazón Social GOME    | 378Z<br>Z DIAZ JAVIEB          | Comercial I.Comisión                     |
|                                       |                                | Día de Pago 1 día 2 Dto. P. P.           |

Desde la opción "**Datos Identificativos**" la aplicación permite modificar la fecha de la factura y el resto de opciones que lleva la factura por defecto.

Si lo desea también puede informar observaciones desde el apartado "Notas".

#### Facturas rectificativas

Para dar de alta una factura rectificativa, acceda al apartado **Facturación / Facturación Manual** y marque el indicador **"Factura Rectificativa"**.

| ueva Factura R                                         | ectificativa 🗙                |
|--------------------------------------------------------|-------------------------------|
| Datos                                                  |                               |
| Cliente                                                | 2 GOMEZ DIAZ, JAVIER          |
| Serie                                                  | 1                             |
| Expediente                                             | 00002/13/000032               |
| Nro. Factura                                           | 1                             |
| Tipo Documer<br>O Factura<br>O Factura R<br>O Proforma | ectificativa<br>Presupuestos) |
|                                                        | Aceptar Cancelar              |

Al Aceptar accederá a la ventana que le permite configurar la nueva factura.

| ctura Rectificada.                           |                           |   |          |
|----------------------------------------------|---------------------------|---|----------|
| Datos de Factura Rec                         | ificada                   |   | Acentar  |
| Serie                                        | 1                         |   | Cancelar |
| Ejercicio                                    | 13                        |   | Canobiai |
| Nro. Factura                                 | 1                         |   |          |
|                                              |                           |   |          |
|                                              | E . B                     |   |          |
| ✓ Lopiar Lineas de la<br>Generar Línea de la | a Factura Rectificada     |   |          |
| PECTIFICATIVA de la 1                        | actura [#NUMERO] de fecha |   |          |
| [#FECHA]                                     | decara (#noneno) de reena |   |          |
|                                              |                           |   |          |
|                                              |                           |   |          |
|                                              |                           | - |          |
|                                              | Configurar                |   |          |
|                                              |                           |   |          |

En la parte superior de la ventana informe el ejercicio y el número de la factura rectificada.

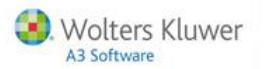

En el apartado "**Opciones**" marque si desea:

- Copiar en la factura rectificativa todas las líneas de la factura que rectifica.
- Generar una línea con una referencia a la factura rectificada o el motivo de la rectificación.

Por defecto, la Aplicación propone un texto con el número de factura rectificada y la fecha.

Si desea modificar este texto, pulse el botón **Configurar** situado en la parte inferior de la ventana.

Al Aceptar accederá a la factura.

En este tipo de facturas, si se trata de un descuento sobre la factura original, los importes deben ser negativos.

| 🖁 Facturas             |                     |                                |                 |                    |                      |                 |              |               | ×                |
|------------------------|---------------------|--------------------------------|-----------------|--------------------|----------------------|-----------------|--------------|---------------|------------------|
|                        |                     | let                            | ? SM            | IS                 |                      | AF              |              | D CC RC       | MI PV PD CU EX   |
| Empresa 1<br>Cliente 2 | - A3 DEF<br>- GOME2 | MOSTRACIONES<br>Z DIAZ, JAVIER |                 | S                  | Nro. Fa<br>ierie Con | ctura<br>Itable | 0000001<br>1 | Rectificati   | va de 0000001/13 |
| Detalle de             | Factura             | Datos Ide                      | entificativos   |                    |                      |                 | N            | otas          |                  |
|                        |                     |                                |                 |                    |                      |                 |              |               |                  |
|                        | Código              | Descripción                    |                 |                    |                      | Hono            | rarios       | Pagos         | Provisiones      |
|                        |                     | RECTIFICATIVA d<br>25/09/13    | e la factura 1/ | 0000001 de fec     | cha                  |                 |              |               |                  |
|                        | CFM1                | Asesoramiento F                | iscal Mensual ( | #P                 |                      |                 | · 155,40     |               |                  |
|                        |                     |                                |                 |                    | 1                    |                 |              |               |                  |
| 0                      | AUTONO              | Pago de Autónom                | os correspondie | nte al mes de<br>ì | (#P                  |                 |              | -265,0        | 10               |
|                        |                     |                                | DOVICION        |                    |                      |                 |              |               | 100.00           |
|                        |                     | DEVOLUCION DE P                | NOVISION        |                    |                      |                 |              |               | 100,00           |
|                        |                     |                                |                 |                    |                      |                 |              |               |                  |
| 0                      |                     |                                |                 |                    |                      |                 |              |               |                  |
|                        |                     |                                |                 |                    |                      |                 |              |               |                  |
|                        |                     |                                |                 |                    |                      |                 |              |               |                  |
|                        |                     |                                |                 |                    |                      |                 |              |               |                  |
|                        |                     |                                |                 |                    |                      |                 |              |               |                  |
|                        |                     |                                |                 |                    |                      |                 |              |               |                  |
|                        | P. Pago             | B. Exenta                      | B. Imponible    | Cuota IVA          | Reten                | ción            | Provisió     | ón 👘 Rec. Equ | uiv. I. Líquido  |
|                        |                     | -265,00                        | -155,40         | -32,63             |                      |                 | 100          | 1,00          | -353,03          |
|                        | 🔽 Ver               | descripciones co               | mpletas de líne | as de factura      |                      |                 |              | 🗖 Simular fa  | ctura en Pesetas |
|                        |                     |                                |                 |                    |                      |                 |              |               |                  |
|                        |                     |                                |                 |                    |                      |                 |              |               | Aceptar Cancelar |

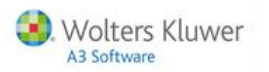

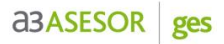

#### Relación de facturas

En la relación de facturas, al lado de las **facturas rectificadas** aparecerá un literal indicando esta situación.

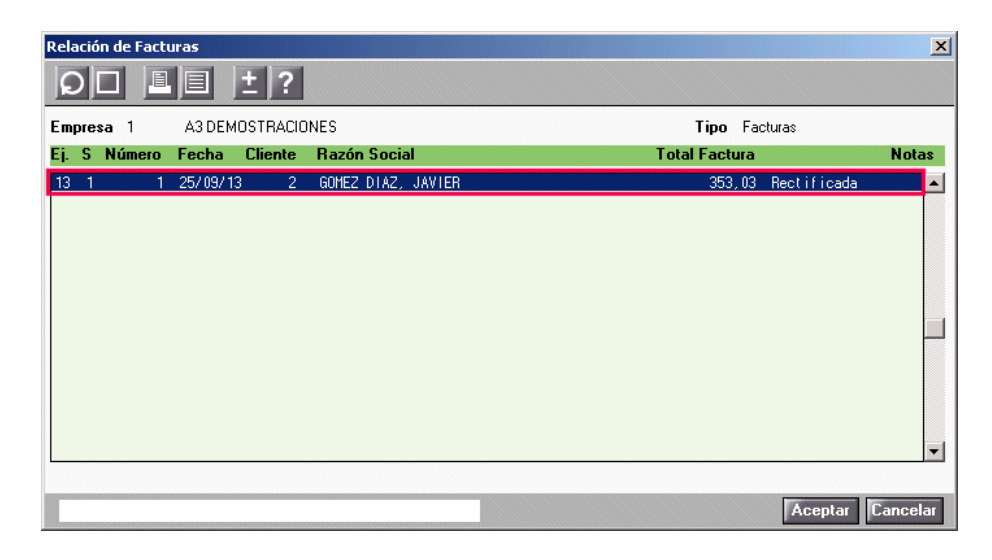

Y al acceder a la factura, la Aplicación emite un aviso con el número de la factura rectificativa, el ejercicio y la serie de facturación.

#### Recibos

En la relación de recibos aparece el literal "Rectificativa" indicando que el origen de este recibo.

| Relación de Recibos           | <u> </u>                                                   |
|-------------------------------|------------------------------------------------------------|
| QZIX L ±?                     |                                                            |
| Empresa 1 - A3 DEMOSTRACIONES | Telefono Cliente 902333300                                 |
| Fec.Ven Cliente               | Comercial Eje Ser Origen Nro.Rec Ven Fec.Exp Importe Situ. |
| 25/09/13 GOMEZ DIAZ, JAVIER   | 13 1 Factura 1 1 25/09/13 353.03 Pen 🔺                     |
| 25709713 GUMEZ DIAZ, JAVIER   | 13 1 Rectificativa 1 1 25/09/13 -353,03 Pen                |
|                               |                                                            |
|                               |                                                            |
|                               |                                                            |
|                               |                                                            |
|                               |                                                            |
|                               |                                                            |
|                               |                                                            |
|                               |                                                            |
|                               |                                                            |
| Importe Seleccionado -353,03  | Total Recibos Opciones A                                   |
|                               | Aceptar Cancelar                                           |

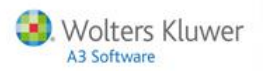

#### Diario de ventas

Al listar el Diario de Ventas tiene la posibilidad de seleccionar las facturas rectificativas.

| Listado de Diario de vent             | as                                            |         |                                   |                    | X     |  |
|---------------------------------------|-----------------------------------------------|---------|-----------------------------------|--------------------|-------|--|
| L = ± ?                               | X                                             |         |                                   |                    |       |  |
| Empresa 1 A3 DEM                      | OSTRACIONES                                   |         |                                   |                    |       |  |
| Criterios de Selección                |                                               |         |                                   |                    |       |  |
| Serie                                 | 1 Ejercicio 13                                | Tipo de | e Document                        | Rectificativa      | 7     |  |
| Código Cliente Desde Desde el primero |                                               |         |                                   |                    |       |  |
| Hasta                                 | Hasta Hasta el último                         |         |                                   |                    |       |  |
| Fecha Desde                           | Fecha Desde 00/00/00 F                        |         |                                   |                    | F     |  |
| Documento Desde                       |                                               | Docum   | ento Hasta                        |                    |       |  |
| Comercial                             | T odos                                        |         |                                   |                    |       |  |
| Formato                               |                                               |         | Criterios d                       | e Ardenación       |       |  |
| Normal                                |                                               |         | G Por Fe                          | cha                |       |  |
| C Ampliado (con deta                  | alle)                                         |         | Por Pecha     O     Per Decumente |                    |       |  |
| C Ampliado (con deta                  | Ampliado (con detalle y agrupado por cliente) |         |                                   | Por Código Cliente |       |  |
| C Comisiones                          | C Comisiones                                  |         |                                   | O Por Bazón Social |       |  |
| © Total facturado por cliente         |                                               |         |                                   |                    |       |  |
|                                       |                                               |         |                                   |                    |       |  |
|                                       |                                               |         |                                   | Listar             | Salir |  |

#### Alta de proforma (Presupuestos)

Para crear una proforma o presupuesto, de manera manual, acceda a Facturación / Facturación Manual y pulse el botón .

| ueva Proforma                                  |                                              | 2   |
|------------------------------------------------|----------------------------------------------|-----|
| Cliente<br>Serie<br>Expediente<br>Nro, Factura | 2 GOMEZ DIAZ, JAVIER<br>1<br>00002/13/000032 |     |
| Tipo Documer                                   | nto                                          |     |
| ○ Factura R<br>⊙ Proforma (                    | ectificativa<br>(Presupuestos)               |     |
|                                                | Aceptar Canc                                 | ela |

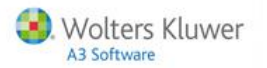

En esta ventana informe los datos y en **Tipo de Documento** indique **Pro forma.** Si el cliente y el expediente tienen conceptos pendientes en la fecha indicada en el apartado de **Utilidades / Cambiar fecha,** automáticamente trasladará los datos a la pro forma.

| g Facturas                 |                     |                           |                |               |                                 |              |             |                 | ×        |
|----------------------------|---------------------|---------------------------|----------------|---------------|---------------------------------|--------------|-------------|-----------------|----------|
|                            |                     |                           | ? 📰 SM         | IS            | A                               | P MR CO      | CC RC       | MI PV PD        | CU EX    |
| Empresa 1 -<br>Cliente 2 - | A3 DEMO:<br>GOMEZ D | STRACIONES<br>IAZ, JAVIER |                | l<br>S        | Nro. Proforma<br>Serie Contable | 0000001<br>1 |             |                 |          |
| Detalle de Fac             | ctura               | Datos Ident               | ificativos     |               |                                 | Na           | otas        |                 |          |
|                            |                     |                           |                |               |                                 |              |             |                 |          |
| C                          | Código 🛛 D          | escripción                |                |               | Hono                            | rarios 🗍     | Pagos       | Provisiones     |          |
| CF                         | M100 Co             | n fección del IRPI        |                |               |                                 | 93,00        |             |                 | <b></b>  |
| PROFORMA                   | ni As               | esoramiento Fisi          | cal Mensual (  |               |                                 | 155,40       |             |                 | × A      |
| _                          | P Pago              | B Eventa                  | 8 Imponible    | Cuota IVA     | Retención                       | Provisió     | n Rec Ea    | uiu L Liquida   |          |
|                            | a nago              | Di Litorita               | 248,40         | 52,16         | Recencion                       | TOTISIO      |             | 300,            | 56       |
|                            | 🗖 Ver de            | scripciones com           | pletas de líne | as de factura |                                 | I            | Simular fa  | ctura en Peseta | S        |
|                            |                     |                           |                |               |                                 |              | Pasar a Fra | . Aceptar       | Cancelar |

Si pulsa:

- Pasar a Fra. La proforma se convierte en una factura y automáticamente creará el correspondiente recibo y apunte contable.
- Aceptar Se graba el presupuesto o proforma.
- Cancelar No se graba el presupuesto o proforma, quedando de nuevo todos los conceptos como pendientes, en Facturación / Entrada de datos.

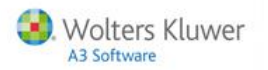

#### Modificación de facturas

Para modificar una factura, acceda al apartado Facturación / Facturación Manual, seleccione la factura que desea modificar y haga doble clic sobre ella.

| g Facturas             |                     |                                      |                           |                    |                               |              |             | ×                |
|------------------------|---------------------|--------------------------------------|---------------------------|--------------------|-------------------------------|--------------|-------------|------------------|
|                        |                     | le t                                 | ? SM                      | IS                 | A                             | P MR CO      | CC RC       | MI PV PD CU EX   |
| Empresa 1<br>Cliente 2 | - A3 DEN<br>- GOMEZ | 10STRACIONES<br>2 DIAZ, JAVIER       |                           | S                  | Nro. Factura<br>erie Contable | 0000001<br>1 |             |                  |
| Detalle de             | Factura             | Datos Ider                           | ntificativos              |                    |                               | No           | otas        |                  |
|                        |                     |                                      |                           |                    |                               |              |             |                  |
|                        | Código              | Descripción                          |                           | #D                 | Hono                          | prarios I    | Pagos       | Provisiones      |
|                        | LFNI                | Asesoramiento Fi                     | scal Mensual (            | #P'                |                               | 155,40       |             |                  |
| FACTURA                | AUTONO              | Pago de Autónomo<br>DEVOLUCION DE PR | s correspondie<br>OVISION | nte al mes de<br>) | (#P                           |              | 265, 01     | - 100, 00        |
|                        |                     |                                      |                           |                    |                               |              |             | =                |
|                        | P. Pago             | B. Exenta                            | B. Imponible              | Cuota IVA          | Retención                     | Provisión    | n Rec. Equ  | iv. I. Líquido   |
|                        |                     | 265,00                               | 155,40                    | 32,63              |                               | -100,0       | 00          | 353,03           |
|                        | Ver Ver             | descripciones cor                    | npletas de líne           | as de factura      |                               | I            | Simular fac | tura en Pesetas  |
|                        |                     |                                      |                           |                    |                               |              |             | Aceptar Cancelar |

Una vez realizadas las modificaciones necesarias pulse Aceptar .

Una de las modificaciones que se pueden realizar en una factura, además de incluir nuevos conceptos facturables o modificar los existentes, es devolver una provisión de fondos recibida anteriormente o parte de ella.

Para ello, pulse el botón PV de la barra de herramientas e informe el importe que desea devolver.

| Facturar Provisión   |                         | ×        |
|----------------------|-------------------------|----------|
| Saldo del Expediente | 100,00                  |          |
| Importe a devolver   | 50,00                   |          |
| Descripción          | DEVOLUCION DE PROVISION | <u>_</u> |
|                      |                         |          |
|                      |                         |          |
|                      |                         |          |
|                      |                         |          |
|                      | Aceptar                 | Cancelar |

Cualquier modificación que se haga en una factura **modificará los recibos pertenecientes** a ella, de forma completamente automática, No será así al revés: la modificación de un recibo no modifica la factura.

Además, las modificaciones únicamente pueden hacerse en el caso que **todos y cada uno de los recibos** estén pendientes.

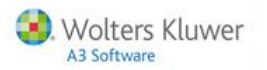

#### Facturación por expediente

Dispone también de la posibilidad de facturar un único expediente, para ello acceda al propio expediente desde la opción **Datos / Expedientes** del menú principal de la aplicación, y pulse el botón **FE**.

| g Expediente                                     | ×                                |
|--------------------------------------------------|----------------------------------|
|                                                  | AG CO TR LE FE DF VE             |
| Empresa 1 A3 DEMOSTRACIONES                      | Cliente 2 GOMEZ DIAZ, JAVIER     |
| Datos Generales Datos Adicionales Citas y Tareas |                                  |
| Identificación                                   | Datos de Seguimiento             |
| Código 00002/13/000032                           | Fecha de Apertura 25/09/13       |
| Título FISCAL                                    | Fecha de Próxima Acción 00/00/00 |
| Tipo 1 FISCAL                                    | Fecha de Cierre 00/00/00         |
| Responsable SUP Supervisor                       |                                  |

La aplicación nos mostrará la ventana de alta de factura.

| ieva Factura                                   |            |             |            |     |       |        |
|------------------------------------------------|------------|-------------|------------|-----|-------|--------|
| Cliente                                        | 2          | ▶ GOMEZ DI. | AZ, JAVIER |     |       |        |
| Expediente                                     | 00002/13   | /000032     |            |     |       | ►      |
| Nro. Factura                                   | 1          |             |            |     |       |        |
| Tipo Documei                                   | nto        |             |            |     |       |        |
| <ul> <li>Factura</li> <li>Factura B</li> </ul> | ectificati | va          |            |     |       |        |
| C Proforma                                     | Presupu    | estosl      |            |     |       |        |
|                                                |            | ,           |            |     |       |        |
|                                                |            |             |            | Ace | eptar | Cancel |

Y nos creará la factura con todos los conceptos pendientes de facturar de dicho expediente.

| 🗧 Facturas                                  |                           |                |                |                     |                          |            |              | ×                              |
|---------------------------------------------|---------------------------|----------------|----------------|---------------------|--------------------------|------------|--------------|--------------------------------|
|                                             |                           | ? 🔳 ЯМ         | S              |                     | AP MR                    | co cc      | RC MI        | PV PD CU EX                    |
| Empresa 1 - A3 DEMOS<br>Cliente 2 - GOMEZ D | STRACIONES<br>IAZ, JAVIER |                | s              | Nro. Fa<br>erie Cor | ictura 00000<br>ntable 1 | 01         |              |                                |
| Detalle de Factura                          | Datos Ident               | ificativos     |                |                     |                          | Notas      |              | end barend barend barend baren |
|                                             |                           |                |                |                     |                          |            |              |                                |
| Código D                                    | escripción                |                |                |                     | Honorarios               | Pagos      | Pr           | ovisiones                      |
| CFM1 As                                     | sesoramiento Fis          | cal Mensual (  | #P             |                     | 155                      | ,40        |              | <b>A</b>                       |
|                                             |                           |                |                | )                   |                          |            |              |                                |
| AUTONO Pa                                   | somoràtuk eb ope          | correspondie   | nte al mes de  | (#P                 |                          |            | 265 00       |                                |
|                                             | igo do naconomos          | 001100p011210  | )              | (                   |                          |            | 200,00       |                                |
|                                             |                           |                |                |                     |                          |            |              |                                |
|                                             |                           |                |                |                     |                          |            |              |                                |
|                                             |                           |                |                |                     |                          |            |              |                                |
|                                             |                           |                |                |                     |                          |            |              |                                |
|                                             |                           |                |                |                     |                          |            |              |                                |
|                                             |                           |                |                |                     |                          |            |              |                                |
|                                             |                           |                |                |                     |                          |            |              |                                |
| ~                                           |                           |                |                |                     |                          |            |              |                                |
|                                             |                           |                |                |                     |                          |            |              | -                              |
|                                             |                           |                |                |                     |                          |            |              |                                |
|                                             |                           |                |                |                     |                          |            |              | =                              |
|                                             |                           |                |                |                     |                          |            |              |                                |
| P. Pago                                     | B. Exenta                 | B. Imponible   | Cuota IVA      | Reten               | nción Pro                | visión 🛛 I | Rec. Equiv.  | I. Líquido                     |
|                                             | 265,00                    | 155,40         | 32,63          |                     |                          |            |              | 453,03                         |
|                                             |                           |                |                |                     |                          |            |              |                                |
| Ver de                                      | scripciones com           | pletas de line | as de l'actura |                     |                          | 🗖 Sim      | ular factura | en Pesetas                     |
|                                             |                           |                |                |                     |                          |            |              |                                |
|                                             |                           |                |                |                     |                          |            | 1            | Aceptar Cancelar               |

Guía rápida | 34

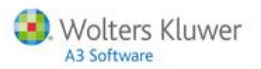

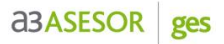

### Facturación automática

Desde el apartado Facturación / Facturación Automática puede generar las facturas sin intervención directa del usuario.

| Facturación Automática                                                                                                    | ×                                        |
|----------------------------------------------------------------------------------------------------|------------------------------------------|
| <u>+</u> ?                                                                                                    |                                          |
| Empresa 01 A3 DEMOSTRACIONES                                                                                                    |                                          |
| Tipo Documento     Factura       Fecha Factura     25/03/13       Clientes Desde     Image: Clientes Constraints       Hasta     Image: Clientes Constraints       Serie     0       Tipo Expediente     Image: Clientes Constraints |                                          |
| Opciones de Facturación                                                                                                    | Opciones de Impresión                    |
| Facturar Cuotas                                                                                                    | 🔲 Imprimir mientras se factura           |
| Facturar Expedientes                                                                                                    | 99 PRUEBA                                |
| ✓ Traspasar con desglose                                                                                                    |                                          |
| Devolver Provisiones de Fondo                                                                                                    | Listar Belación de Facturas por debaio   |
| Solo de Expedientes Cerrados                                                                                                    | de coste                                 |
| 🔲 Generar por Orden Alfabético                                                                                                    |                                          |
|                                                                                                    |                                          |
| Sime                                                                                                    | ılar Facturación Deshacer Facturar Salir |

Marque el tipo de elementos que desea facturar:

- Facturar Cuotas: Facturará tanto las cuotas asignadas a un expediente como las independientes.
- Facturar Expedientes: Facturará todos los conceptos facturables incluidos en los expedientes seleccionados. (Si no marcamos también Facturar Cuotas, éstas no las facturará aunque estén incluidas en un expediente).
- **Devolver Provisiones de Fondos:** Restará al importe de la factura las cantidades depositadas en los expedientes en concepto de Provisiones de Fondos.
- Generar por orden alfabético: Se activa cuando hacemos una selección de clientes.

Para cada Factura que se genera, se realizan automáticamente las siguientes funciones:

- Crea los recibos que correspondan.
- Contabiliza su cobro si se ha generado cobrado.
- Genera los vencimientos en la Cartera de Gestión de Cobros y Pagos de a3ASESOR | eco | con.
- Realiza el apunte contable de la factura.
- Actualiza las fechas de próxima emisión de las cuotas generadas.
- Actualiza el Saldo Disponible de Provisiones de cada expediente del cual se hayan tomado Provisiones para devolverlas en la factura.
- Lista las facturas (opcional).

Una vez generada la facturación, tiene la posibilidad de deshacerla para que todos los conceptos queden de nuevo pendientes.

Para que esta opción sea efectiva, no debe realizar ninguna operación desde la facturación que desea deshacer. Todo aquel concepto o cuota que no esté asociado a un expediente será eliminado al deshacer la facturación.

Desde el apartado Facturación / Facturación Manual puede realizar una búsqueda de las facturas generadas automáticamente.

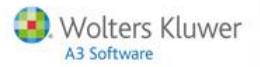

### Listado de facturas

Para realizar el listado de facturas acceda al apartado **Facturación / Listado de Facturas**. Desde esta ventana puede seleccionar las **facturas a listar** y el formato que desea utilizar.

| Listado de Facturas                                                                                                    |             | ×                                                                                                    |
|----------------------------------------------------------------------------------------------------|-------------|----------------------------------------------------------------------------------------------------|
| ≞ = ± ? ⊵                                                                                                    |             |                                                                                                    |
| Empresa 1 A3DEMOST                                                                                                    | raciones    |                                                                                                    |
| Límites                                                                                                    | Selección   | Opciones                                                                                                    |
| Serie<br>Código Cliente Desde<br>Hasta<br>Fecha Factura Desde<br>Hasta<br>Número Factura Desde<br>Hasta<br>Tipo Documento<br>☐ Incluir Facturas ya Lis | 0 Ejerc. 13 | Formato de Factura         [29]       FACTURA WORD LEY 1496/2003         Solo Clientes con Formato Seleccionado         Moneda del Listado       La Moneda del Cliente         Mens. Comercial       Image: Comercial Comercial         Image: Enviar e-mail o generar a disco mediante PDF       Image: Criterios de Ordenación         Criterios de Ordenación       Por Número de Factura         Por Fecha de Factura       Por Fecha de Factura         Image: Por Orden Alfabético (del ejercicio seleccionado) |
|                                                                                                    |             | Listar Salir                                                                                                    |

Los formatos de factura son aquellas plantillas que sirven como base para dar un determinado aspecto o forma a las facturas que se emitirán. En estos formatos se definen los campos que aparecerán, su ubicación, aspecto, etc.

#### Tipos de formatos

La aplicación tiene definidos por defecto varios formatos de facturas que se distinguen según el método que se utilice para su creación / edición y para su emisión.

- Normal: No puede editarlos el usuario y están diseñados para emitir facturas a través de impresoras matriciales.
- **Gráfico:** No puede editarlos el usuario y su diseño está orientado a su emisión con impresoras Láser. Pueden contener distintos tipos de letra, recuadros, colores, etc.
- Word: Puede editarlos el usuario. Su edición se realiza a través de Word, aprovechando todas las prestaciones de esta herramienta.

Si desea **modificar o crear nuevos formatos**, acceda a cualquier punto desde el que se pueda listar una factura, por ejemplo desde **Facturación / Listado de Facturas**, y en el campo de **"Formato de Factura"** pulse el botón para acceder a la relación de facturas.

| Listado de Facturas |                            | ×                                                                                       |
|---------------------|----------------------------|-----------------------------------------------------------------------------------------|
|                     |                            |                                                                                         |
| Empresa 1 A30       | DEMOSTRACIONES             |                                                                                         |
| Límites             | Selección                  | Opciones                                                                                |
| Código Cliente I    | Serie 0 Ejerc. 13<br>Desde | Formato de Factura 29 FACTURA WORD LEY 1496/2003 Salo Clientes con Formato Selescienado |

- Los botones de la barra de herramientas permiten dar de alta y eliminar diferentes formatos.
- La modificación hace referencia únicamente a los datos descriptivos.

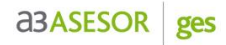

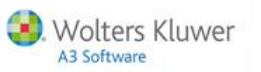

• En el caso del **alta**, se crea un formato Estándar, que deberá ajustarse posteriormente si así se desea.

| Tabla | de Formatos de Factura y Recibo         |                            |           | ×        |
|-------|-----------------------------------------|----------------------------|-----------|----------|
|       |                                         |                            |           |          |
| Cód.  | Descripción                             | Tipo                       | Lín./Pág. | Calidad  |
|       |                                         |                            |           |          |
| 19    | FACTURA-RECIBO MATRICIAL (PRE-IMP A 2M) | Factura Recibo             | 72        | Normal 🔺 |
| 20    | FACTURA MATRICIAL (PRE-IMP & 20)        | Factura Recibo             | 12        | Narmal   |
| 22    |                                         | Factura<br>Eastura: Pasiba | 40        | Riffice  |
| 22    | EACTIEN LACEE                           | Factural necido            |           | Gráfica  |
| 23    | FACTORA LABER LEV 1496/2002             | Factura Becibo             |           | Gráfica  |
| 25    | FAC-BEC LASER LEV 1496/2003 (SIN MEM)   | Factura Recibo             |           | Gráfica  |
| 26    | FACTUBA-BECIBO WORD (SIN MEMBRETE)      | Factura Becibo             |           | Word     |
| 27    | FACTURA WORD (SIN MEMBRETE)             | Factura                    |           | Word     |
| 29    | FACTURA WORD LEY 1496/2003              | Factura                    |           | Word     |
| 30    | FACTURA WORD LEY 1496/2003 (SIN MEM)    | Factura                    |           | Word 🚬   |
|       |                                         | Copiar Editar              | Aceptar   | Cancelar |

- En la parte inferior de la ventana dispone de unos botones con las opciones de Editar o Copiar que sólo aparecen cuando el formato en el que se está posicionado es de "Calidad Word".
- **Copiar:** Permite que la forma y disposición del formato en el que se está posicionado se copie sobre otro de Calidad Word cuyo código se solicita en la ventana que aparece al pulsar Copiar.

| Copia | r formato                    | 1 |  |  |  |  |
|-------|------------------------------|---|--|--|--|--|
| Form  | nato orígen                  |   |  |  |  |  |
| 29    | - FACTURA WORD LEY 1496/2003 |   |  |  |  |  |
| Form  | Formato destino              |   |  |  |  |  |
| 90    | FACTURA PERSONALIZADA        |   |  |  |  |  |
|       | Aceptar Cancelar             | I |  |  |  |  |

**Copiar un formato ya existente** es la forma más cómoda de realizar modificaciones en un formato sin tener que definirlo desde el principio. Una vez creado el nuevo formato, puede **editarlo para modificarlo**.

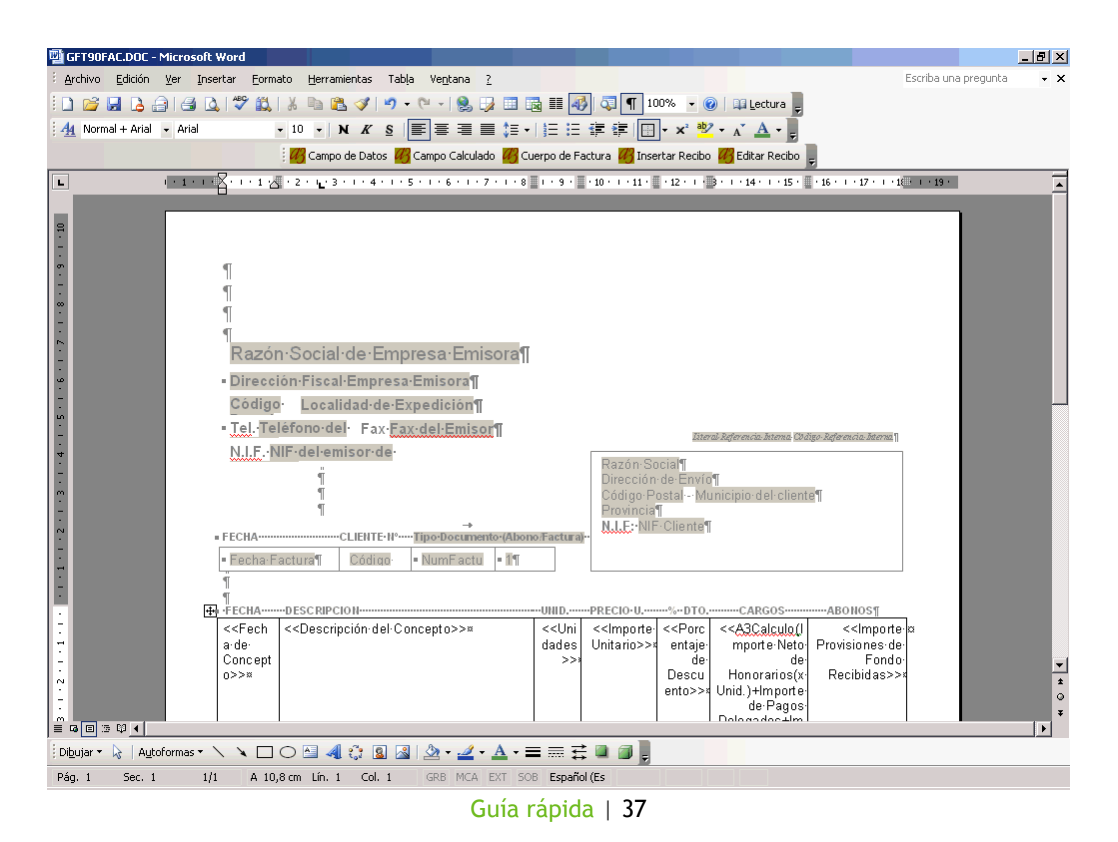

### Recibos y remesas

#### Mantenimiento de Recibos

El apartado **Cobros / Mantenimiento De Recibos** permite consultar y/o modificar un recibo, ya sea de origen **"Facturación Automática"** o de origen **"Manual"**.

| Relación de Recibos         |                   |                        | ×                                        |
|-----------------------------|-------------------|------------------------|------------------------------------------|
| L I I I                     | ?                 |                        |                                          |
| Empresa 1 - A3 DEMOSTRACION | s                 | Telefono Cliente       | 902333300<br>Simular Importes en Pesetas |
| Fec.Ven Cliente             | Comercial Eje Ser | Origen Nro.Rec Ven Fea | .Exp Importe Situ.                       |
| 25/09/13 GOMEZ DIAZ, JAVIER | 13 1 Fac          | tura 1 1 25/           | 09/13 453, 03 Pen 🔺                      |
|                             |                   |                        |                                          |
| Importo Sologgionado (1530) |                   | Total Bosibos          | ▼<br>453.03 Opcionce +                   |
| Thiporte Seleccionado 493,0 |                   | I otal Recibos         | 400,00 Upciones A                        |
|                             |                   |                        | Aceptar Cancelar                         |

El botón 🖸 de la barra de herramientas permite localizar recibos en función de determinadas condiciones.

| elección de Recil | bos              |           |              | ×                |
|-------------------|------------------|-----------|--------------|------------------|
| Por Cliente       | Por número       | Por Fecha | Por Importe  | Por Comercial    |
|                   | Cliente Desde    | 2         | Hasta 2      |                  |
| Fecha E           | xpedición Desde  | 00/00/00  | F Hasta 00/0 | 0/00             |
| Fecha Ve          | ncimiento Desde  | 00/00/00  | F Hasta 25/0 | 9/13 下           |
| Si                | tuación de Cobro | No Cob.   |              |                  |
|                   |                  |           |              | Aceptar Cancelar |

#### Cobro de recibos

Desde la ventana Relación de Recibos tiene la posibilidad de Cobrar o Devolver uno o varios Recibos.

Una vez realizada la selección de los recibos que desea cobrar o devolver, pulse el botón derecho del ratón y marque la opción correspondiente.

| Relación de Recibos          |                                         |                     |                            | ×                        |
|------------------------------|-----------------------------------------|---------------------|----------------------------|--------------------------|
|                              | ± ?                                     |                     |                            |                          |
| Empresa 1 - A3DEMOSTR        | ACIONES                                 |                     | Telefono Cliente 902333300 | )<br>Importes en Pesetas |
| Fec.Ven Cliente              | Comercia                                | al Eje Ser 👘 Origen | Nro.Rec Ven Fec.Exp        | Importe Situ.            |
| (25/09/13 GOMEZ DIAZ, JAVIER | Cobrar<br>Devolver<br>Seleccionar Todos | 13 1 Factura        | 1 1 25/09/13               | 453,03 Pen 🗻             |

Al pulsar "**Cobrar**" accederá a la ventana que le permite informar la fecha de cobro y la cuenta de tesorería del pago.

| Cobro de Recibos.                  | X              |
|------------------------------------|----------------|
| Fecha de Cobro                     | 25/09/13       |
| Cuenta de Tesorería                | 57000000       |
| 🔲 <u>C</u> ontabilizar en un asier | nto            |
|                                    |                |
| Ac                                 | eptar Cancelar |

Guía rápida | 38

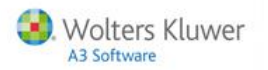

#### Devolución de recibos

Dispone de tres opciones para devolver recibos:

• Acceder al recibo que desea devolver. Si está remesado, la aplicación emitirá un mensaje indicándolo y dará la opción de devolverlo desde ese mismo punto, indicando la fecha de devolución.

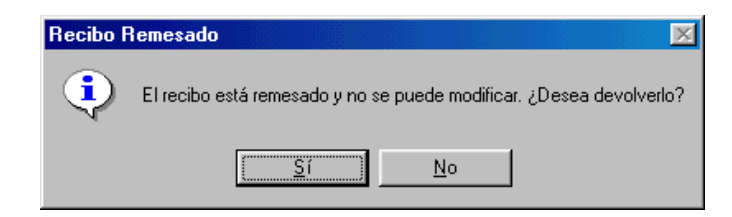

• Si el banco devuelve un recibo en disquete, existe la opción de realizar la devolución automática desde **Cobros/ Importación de Devoluciones**.

| Importación de Recibo | s Devueltos          | ×  |
|-----------------------|----------------------|----|
|                       | ± ?                  |    |
|                       |                      |    |
| Ubicación del Ficher  | ro Norma CSB 19 o 58 |    |
| Camino de Acceso      | A:V                  | Þ  |
| Nombre del Fichero    | DEVUELTO.DAT         |    |
|                       |                      |    |
| Opciones de Contab    | ilización            |    |
| 💿 En la Fecha India   | cada en el Soporte   |    |
| C En otra Fecha       | 25/09/13             |    |
|                       |                      |    |
|                       | Importar Listar Sali | ir |

• Entrar en la **remesa bancaria y desmarcar el recibo devuelto**. Al hacerlo, la aplicación emite un mensaje preguntando por la naturaleza de ese cambio. Si pulsa que sí, el importe de la remesa no variará, y el recibo quedará devuelto y de nuevo pendiente.

| Sacar Red | cibo de la Remesa                                                                                                 | 1 |
|-----------|----------------------------------------------------------------------------------------------------|---|
| 2         | ¿El recibo ha sido devuelto por el Banco?. Si contesta NO a esta pregunta, el recibo será eliminado de la remesa. |   |
|           | Sí No                                                                                                    |   |

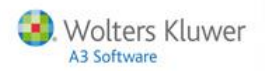

#### Alta de recibos manuales

Desde a3ASESOR | ges tiene la posibilidad de **dar de alta un recibo manual, sin necesidad de crear una factura**. Esta opción se suele utilizar para cobrar recibos pendientes de años anteriores en los que ya está contabilizada la factura.

| Relación de Recibos            | ×                                                           |
|--------------------------------|-------------------------------------------------------------|
| O                              |                                                             |
| Empresa 1 - A3 DEMOSTRACIONES  | Telefono Cliente 650235658<br>□ Simular Importes en Pesetas |
| Fec.Ven Cliente                | Comercial Eje Ser Origen Nro.Rec Ven Fec.Exp Importe Situ.  |
| 15/09/13 MARTOS CORRALES, SARA | 10 1 Factura 1 1 15/09/13 703,24 Pen 📈                      |
| 17/09/13 MARTOS CORRALES, SARA | 10 1 Factura 4 1 17/09/13 109,74 Pen                        |
|                                |                                                             |
| Importe Seleccionado 703,24    | Total Recibos 812,98 Opciones 🔺                             |
|                                | Aceptar Cancelar                                            |

Acceda Cobros / Mantenimiento de Recibos y pulse el botón 🔲 de la barra de herramientas.

| Nuevo Rec | ibo                       | × |
|-----------|---------------------------|---|
| Empresa   | 1 - A3 DEMOSTRACIONES     |   |
| Cliente   | 90022 F TEA NALIZA, S.A.  | ] |
| Serie     | 1 Dom.Cobro Banco1        |   |
| Fecha     | 25/09/13                  |   |
| Importe   | 125,23                    | 1 |
|           | 🗖 Número de recibo manual |   |
|           | Nro. Recibo               | ] |
|           | Vencimiento 1             | ] |
|           | Aceptar Cancelar          | 1 |

Informe en esta ventana:

- El código del cliente, el importe y la fecha.
- Serie. a3ASESOR | ges dispone de nueve series, cada serie puede enlazar con una empresa contable o no, y se enumera independientemente. Por defecto los recibos manuales de cada serie empiezan con el número uno.
- **Domicilio de cobro:** Por defecto se propone lo informado en el "**Banco 1**" del cliente, si se han informado datos bancarios en la ficha. Si lo desea puede seleccionar "**Ninguno**".
- Nro. Recibo. Si marca el indicador "Número de recibo manual" puede indicar un número distinto al propuesto automáticamente.
- De esta forma dispone de dos numeraciones por serie, la serie cuyo origen es la facturación, donde los recibos tienen el mismo número que la factura y la numeración de recibos manuales.
- Vencimiento: Para dar de alta un número de recibo con varios vencimientos, informe cada recibo con el mismo número y vencimiento 1, 2, con un máximo de seis vencimientos por recibo.

Una vez creado el recibo podrá acceder a él para modificar cualquier dato, indicarle si es remesable o no y realizar el cobro.

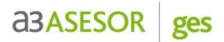

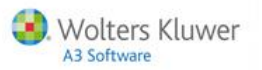

#### Remesas de Recibos

Desde la opción **Cobros / Remesas de Recibos** tiene la posibilidad de confeccionar remesas bancarias mediante la selección de recibos pendientes de cobro o devueltos.

Pulse el botón 🛄 de la barra de herramientas para dar de alta una nueva remesa y en la ventana "Nueva Remesa" informe los datos generales de la remesa:

- La fecha en la que se realizará la remesa, una vez cerrada la remesa ya se indicará la fecha de contabilización del cobro en a3ASESOR | eco | con.
- El banco del despacho.
- La serie de facturación.

| Nueva Remesa  |                                             | ×        |
|---------------|---------------------------------------------|----------|
| Empresa 1 -   | A3 DEMOSTRACIONES                           |          |
| Fecha Remesa  | 25/09/13 Fipo Remesa Bancaria               |          |
| Banco Empresa | C.A. Y PENS. DE BARC 2100-1111-30-111111111 |          |
| Selle         |                                             |          |
|               | O Pesetas O Euros                           |          |
|               | Aceptar                                     | Cancelar |

Al pulsar Acceptar accederá a la selección de recibos, que puede efectuar entre fechas de vencimientos, entre importes, según domiciliación bancaria y/o por cliente.

| mportación de Recil | bos a incluir en la remesa     |                                         |
|---------------------|--------------------------------|-----------------------------------------|
| <u>+  ?</u>         |                                |                                         |
| Código              |                                | Bancos del Cliente                      |
| Ej                  | jer. <sup>13</sup> Oríg. Todos | Todos los Bancos (excepto tarjetas)     |
| Rec.Desde           | Hasta                          | O Sólo los seleccionados                |
| Fechas              |                                | C Todos excepto los seleccionados       |
| Primer Venci        | miento 00/00/00 下              |                                         |
| Ultimo Venci        | miento 00/00/00                |                                         |
| Importes            |                                |                                         |
| Importe mínimo      | recibo                         |                                         |
| Importe máximo      | recibo                         |                                         |
| Importe máximo r    | emesa                          |                                         |
| Clientes            |                                |                                         |
| 0 下 Todos           |                                | Excluir los recibos que no tengan Banco |
| Solo los vincul     | lados al banco de la reme:     | sa                                      |
|                     |                                |                                         |
|                     |                                | Aceptar Cancel                          |

- Si no marca ninguna opción, la remesa se formará con todos los recibos pendientes de la serie seleccionada.
- Si marca la opción "Excluir los recibos que no tengan Banco" no se incluiría los recibos del cliente sin banco.
- La opción "Solo los vinculados al banco de la remesa", permite seleccionar todos los recibos de los clientes que deban remesarse por el banco definido en la ficha del cliente. Para ello, debe tener informado el banco de la remesa en Datos / Clientes / Facturación.

Pulse Aceptar para importar los recibos que cumplan las condiciones especificadas.

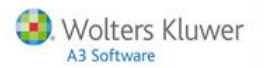

Una vez comprobados los recibos que se incluirán en la remesa, pulse el botón Remesar para generarla.

| Relación de Recibos                            |                                               |            |                              | ×               |
|------------------------------------------------|-----------------------------------------------|------------|------------------------------|-----------------|
| Q ± ?                                          |                                               |            |                              |                 |
| Empresa 1 A3DE                                 | MOSTRACIONES                                  |            | Moneda de la Re              | emesa Euros     |
| Remesa 20130901                                | Banco C.A. Y PENS. DE                         | Agencia    | Ciutat Judicial Cta.         | 30111111111     |
| Fec.Ven                                        | Cliente Eje S                                 | Origen Nr  | o.Rec V Fec.Exp              | Importe Banco   |
| 15/09/13 00006 MARTOS<br>17/09/13 00006 MARTOS | 5 CORRALES, SARA 10 1<br>5 COBRALES SARA 10 1 | Factura    | 1 1 15/09/13<br>4 1 17/09/13 | 703,24 2100 🗹 🔺 |
| 20/09/13 90022 TEA N/                          | ALIZA, S.A. 13 1                              | Manual     | 90001 1 20/09/13             | 50,00 0000 🗹    |
|                                                |                                               |            |                              |                 |
|                                                |                                               |            |                              |                 |
|                                                |                                               |            |                              |                 |
|                                                |                                               |            |                              |                 |
|                                                |                                               |            |                              |                 |
|                                                |                                               |            |                              |                 |
|                                                |                                               |            |                              |                 |
|                                                |                                               |            |                              |                 |
|                                                |                                               |            |                              |                 |
|                                                |                                               |            |                              | <b></b>         |
|                                                | Núme                                          | ro Recibos | 3 Total Importe              | 862,98          |
|                                                |                                               |            | Imp. Recibos Re              | emesar Cancelar |

Accederá a la ventana de datos generales de la remesa, para informar, si lo desea, la **fecha de contabilización** de ésta.

| Empresa 1 -   | A3 DEMOSTRAC    | IONES       |                          |
|---------------|-----------------|-------------|--------------------------|
| Código Remesa | 20130901        | Serie       | • 1                      |
| Fecha Remesa  | 26/09/13        | Tipo Remesa | a Bancaria               |
| Banco Empresa | 2100-1111-30-11 | 11111111    |                          |
| Importe       | 862,98          | Fecha Co    | ntabilización 26/09/13 🚺 |

Pulse Aceptar y se generará la remesa.

| [ | Remesa   | s de Recib | os           |                  |         |              |          | ×    |
|---|----------|------------|--------------|------------------|---------|--------------|----------|------|
|   |          |            |              |                  |         |              |          |      |
|   | Empresa  | 1 A3DE     | MOSTRACION   | ES               |         |              |          |      |
|   | Código   | Fecha      | Banco de     | la Orden de Pago | Agencia | Cuenta       | Importe  | Tipo |
|   | 20130901 | 26/09/13   | C.A. Y PENS. | DE BARCELONA     | 1111    | 301111111111 | 862,98   | B 🔺  |
|   | 20081001 | 21/10/08   | C.A. Y PENS. | DE BARCELONA     | 2059    | 712154230012 | 1.201,76 | B    |
|   |          |            |              |                  |         |              |          |      |

Los botones de la barra de herramientas permiten:

- Imprimir los recibos de la remesa en el formato indicado.
- En este caso podrá escoger la Norma del Consejo Superior Bancario según la cual se generará el soporte: Norma 19, orden de adeudo como consecuencia de domiciliaciones o Norma 58, créditos comunicados en soporte magnético para su anticipo y gestión de cobro, descuento de recibos.
- Description of the selection of the selection of the se

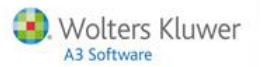

## Liquidación de impuestos

Esta prestación está pensada para los usuarios que liquidan impuestos de sus clientes por cuenta de los mismos.

Se accede desde el apartado **Cobros / Liquidación de Impuestos**, siempre y cuando esté activo el indicador "**Utiliza Liquidación de Impuestos**" del apartado **Utilidades / Parámetros Generales / Perfil de Trabajo**.

Permite generar remesas a partir de la selección de Pagos Delegados Previstos (facturados o no) de un determinado período.

Cada remesa podrá marcarse como Pagada o Pendiente; sin embargo se contabilizará de forma independiente para cada Pago Delegado.

| Liquidación de Impuestos con cargo a la Empresa           |         |                                 |                                                    | ×     |
|-----------------------------------------------------------|---------|---------------------------------|----------------------------------------------------|-------|
| <u>±</u> ?                                                |         |                                 |                                                    | RC    |
| Empresa 1 A3 DEMOSTRACIONES<br>Banco C.A. Y PENS. DE BARC | Pago De | Fecha 26/09/13<br>legado AUTONO | 3 <b>Remesa</b> 20130901<br>) <b>Periodo</b> 09/13 |       |
| Clien. Razón Social                                       | Importe | Provisionado                    | Saldo. Exp. Rem. I                                 | Fact. |
| 2 GOMEZ DIAZ, JAVIÉR                                      | 265,00  | 265,00                          | -100,00 🗹                                          |       |
|                                                           |         |                                 |                                                    |       |
|                                                           |         | Total Importe                   | Total Provisionad                                  |       |
|                                                           |         | 265,00                          | 265,00                                             |       |
| Pulse doble click para remesar el pago delegado           | ).      | Tod                             | os Aceptar Can                                     | celar |

En esta ventana puede consultar para cada cliente:

- El importe del pago a realizar.
- En la columna **provisionado**, aparecerá la cantidad igual al importe del pago si está incluido en una factura cobrada.
- Se muestra el saldo del expediente para saber de forma rápida si el despacho puede asumir ese pago.
- El indicador "**Remesa**", se marca automáticamente en aquellos pagos que estén en una factura ya cobrada. Puede marcar o desmarcar los que considere necesarios.
- El indicador "Facturado" aparecerá marcado si ya ha sido facturado.

Una vez realizada la remesa, ya puede emitir un listado, y al acceder a la opción "PAGAR", se generan los asientos de pago de los impuestos en a3ASESOR | eco | con.

En el caso de liquidación a cargo del cliente el botón **"PAGAR"** se convierte en **"PRESENTAR"**, ya que no se realiza ningún asiento contable.

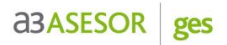

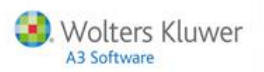

### Listados

Desde el apartado "Listados" del menú principal, puede obtener los siguientes listados:

- Diario de Ventas.
- Generador de Informes.
  - Listados Analíticos
  - Cartas.
  - Etiquetas.
  - Ficheros ASCII.
- Estadísticas.
  - Facturación.
- Retenciones.
- Listado de Recibos de Impagados.
- Listado de cuotas.

#### Diario de ventas

El **Diario de Ventas** permite realizar un listado resumido de las facturas listadas con tres niveles de detalle:

- Reducido.
- Ampliado con detalle.
- Ampliado con detalle y agrupado por cliente.

#### Generador de Informes

El Generador de Informes permite al Despacho tratar los datos que contiene el mantenimiento de Clientes y Expedientes de forma más flexible.

#### Desde la opción Listados / Generador de Informes, seleccione el tipo de listado:

- Listados Analíticos, confeccionados a partir de cualquier dato contenido en los mantenimientos de Clientes, Expedientes y Clientes Potenciales, estructurado y ordenado a la medida del usuario.
- Cartas personalizadas y Mailing.
- Etiquetas para cartas.
- Ficheros ASCII para importar a otros programas (editor externo, Hoja de Cálculo, Base de Datos).

Seleccione la **Base de Datos a utilizar**, pudiendo optar por tratar datos de Clientes o Datos de Expedientes.

| Generador de Iı                                                              | nformes Analíticos | ×                                                    |
|------------------------------------------------------------------------------|--------------------|------------------------------------------------------|
|                                                                              | ⊻ <u>+</u> ?       |                                                      |
| Clientes                                                                     | Expedientes        | Clientes Potenciales                                 |
| Límites                                                                      | Selección          | Opciones                                             |
| <ul> <li>Razón Soc</li> <li>Código</li> <li>N.I.F.</li> <li>Desde</li> </ul> | ial / Apellidos    | Formato Condiciones Selección Condiciones Ordenación |
| Hasta                                                                        |                    |                                                      |
|                                                                              |                    | Listar Salir                                         |

Guía rápida | 44

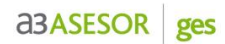

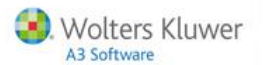

En la parte derecha de la ventana **seleccione el formato a utilizar**, por defecto, la Aplicación proporciona una serie de plantillas ya definidas.

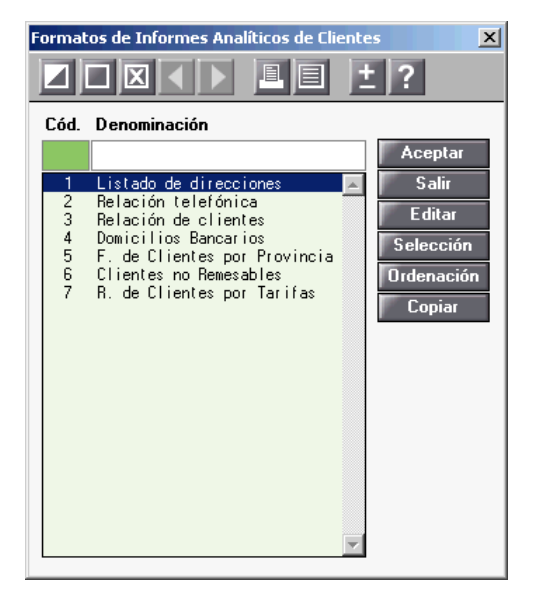

Tiene la posibilidad de variar las condiciones de selección y de ordenación para los listados generados en este momento, sin que afecte a las condiciones asociadas al formato utilizado.

#### Listado de Estadísticas

Desde la opción Listados / Estadísticas la aplicación suministra información estadística del volumen de actividad de su despacho, efectuando un análisis detallado a nivel de Facturación.

Permite obtener un listado analítico de la facturación realizada en un período determinado agrupado por secciones estadísticas.

| Estadísticas de Facturación 🔀 🔀                                                                                                    |
|----------------------------------------------------------------------------------------------------|
|                                                                                                    |
| Empresa 1 A3 DEMOSTRACIONES                                                                                                    |
| Tipo de Estadística                                                                                                    |
| O Por Cpto. Facturable y Sección O Por Cliente y Sección                                                                           |
| O Por Cpto. Facturable y Meses O Por Cliente y Agrupación                                                                          |
| Clientes Cliente desde Primero Cliente hasta Puinera fecha Ultimo Periodo/Comercial Primera fecha Ultima fecha 12/13 Cód comercial |
| Formato de Estadística                                                                                                    |
| Código 🛛 🔽                                                                                                    |
| Incluir en la estadística                                                                                                    |
|                                                                                                    |
| Listar Salir                                                                                                    |

Este listado se puede solicitar:

- Por Concepto Facturable y Sección. Emite para cada sección el conjunto de conceptos asociados, junto con el número de unidades y el importe facturado a nivel de concepto y de total por sección.
- **Por Concepto Facturable y Meses.** Refleja para cada sección, el conjunto de conceptos facturables asociados detallando por meses el importe y el total por sección y por mes.
- Por Cliente y Sección. Contiene el total facturado por cliente, desglosando por sección estadística.
- **Por Cliente y Agrupación Estadística.** Se emite una estadística por clientes (una línea por cliente) en la que cada columna (nueve como máximo) contiene los importes correspondientes a un grupo de Conceptos Facturables definido por el usuario.

Puede definir varios formatos de estadísticas, donde cada una puede tener agrupaciones de Conceptos Facturables distintas en sus columnas.

#### Listado de retenciones

Desde el apartado Listados / Retenciones puede listar por pantalla o impresora una relación de clientes a los que se les haya emitido facturas con auto retención indicando el importe total retenido a cada uno de ellos.

Además, podrá optar por obtener el desglose de facturas de cada cliente, activando, para ello, el indicador correspondiente.

#### Listado de Recibos de Impagados

Este listado permite enviar a los clientes morosos, por e-mail o bien guardarlas en un directorio en formato PDF, una **carta con la relación de recibos pendientes o devueltos** que tienen acumulados.

#### Listado de cuotas

El Listado de Cuotas se obtiene desde la opción Listados / Cuotas del menú principal, y permite la obtención de un listado de todas las cuotas periódicas con vencimiento comprendido entre las fechas especificadas y agrupadas por cliente.

Desde esta ventana es posible realizar una **Simulación de Cuotas** a generar en la **próxima facturación**. Para ello es necesario informar la fecha en el campo "Próxima Generación". El programa emite un listado de las cuotas que se generarían si se efectuara la facturación del período.

También es posible obtener un listado que incluya únicamente las cuotas vinculadas a la empresa en curso, o bien un listado que englobe las de todas las empresas definidas.

El listado se emite ordenado por cliente, pero el usuario puede escoger si dicho orden es por su código o por su Razón social.

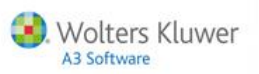

### Enlaces entre a3ASESOR | ges y las aplicaciones Wolters Kluwer | A3 Software

| Pueden enviar información |                | Pueden recibir información |  |
|---------------------------|----------------|----------------------------|--|
| a3ASESOR   eco            |                |                            |  |
| a3ASESOR   con            |                | a3ASESOR   eco             |  |
| a3ASESOR   soc            | asasesur   ges | a3ASESOR   con             |  |
| a3ASESOR   ren            |                | a3ASESOR   nom             |  |
| a3ASESOR   nom            |                |                            |  |

- En las aplicaciones que pueden **enviar** información se puede parametrizar que se traspasen hacia a3ASESOR | ges, honorarios y pagos delegados, según los trabajos realizados para cada cliente.
- En las aplicaciones que pueden **recibir** información, desde a3ASESOR | ges puede enviar los datos de facturación a su contabilidad y además traspasar las retenciones practicadas a las correspondientes empresas de nóminas para el 110.

Enlaces: Datos que se pueden traspasar de un programa a otro.

Entorno: Tablas comunes entre las aplicaciones que están en el mismo entorno.

- Para realizar enlaces es necesario informar en "Parámetros Generales" de cada aplicación los caminos de las demás aplicaciones. No es imprescindible que estén Integrados. Recomendamos estar integrados para tener todas las ventajas del entorno.
- Excepción: es necesario que para realizar el enlace de a3ASESOR | ges hacia a3ASESOR | nom de las retenciones realizadas a empresas esté integrado, ya que a3ASESOR | ges necesita conocer qué cliente tienen empresas en a3ASESOR | nom para traspasar dicha retención a esas empresas.

Es decir, que si además de informar los caminos las aplicaciones **están integradas** puede consultar datos y tablas comunes.

#### Enlaces hacia a3ASESOR | ges

**Desde a3ASESOR | eco | con | nom | soc | ren** es posible traspasar honorarios y pagos delegados de un determinado cliente hacia **a3ASESOR | ges** para su posterior facturación.

- Podemos parametrizar que por calcular o realizar un proceso concreto podemos realizar un enlace que traspase honorarios y pagos delegados para su posterior facturación.
- Para realizar este enlace es necesario informar los **caminos de las aplicaciones**, informar el **código de cliente** al que queremos enviar dicha información para su posterior facturación y el **expediente** al que se asociarán los datos. Una vez informado a quien queremos enviar la información le indicaremos **qué datos** queremos traspasar para cada cliente. A esta parametrización particular le llamaremos **"Perfil de Facturación"**.
- Toda la información traspasada desde otros programas quedará reflejada en Facturación / Entrada de Datos como Conceptos Facturables (Honorarios) y pagos delegados pendientes de facturar.
- No es necesario estar integrado (tener base de datos común).

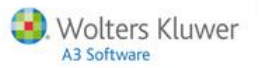

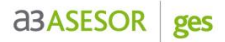

#### Enlaces de a3ASESOR | ges hacia otras aplicaciones

Enlace contable hacia a3ASESOR | eco | con. Este enlace permite traspasar toda la facturación realizada en a3ASESOR | ges a nuestra empresa contable.

Enlace de retenciones hacia a3ASESOR | nom. Permite traspasar a la empresa de nómina, las retenciones practicadas a determinados clientes, para realizar el Modelo 110. En este caso, es necesario estar integrado.

Desde a3ASESOR | ges para realizar el enlace hacia a3ASESOR | eco | con | nom debe informar el camino de acceso de las diferentes aplicaciones, en el apartado "**Parámetros Generales**".

### Activar la confidencialidad

Para configurar la confidencialidad de la aplicación es necesario entrar en la aplicación con el usuario **SUP** (Supervisor).

El SUPERVISOR debe dar de alta todos los usuarios de la aplicación. Para ello, debe acceder al apartado Tablas/ Generales/ Responsables del menú principal.

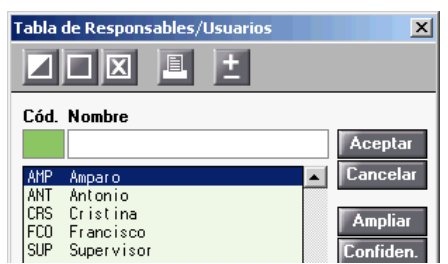

Como responsables de la aplicación deberán darse de alta a todos los usuarios de la misma:

- Comerciales/ comisionistas de facturación.
- Responsables de gestión de expedientes.

Una vez definida la tabla de usuarios, al entrar en la Aplicación siempre será necesario que cada usuario se identifique con su código. Es recomendable poner como código las iniciales de cada persona.

El usuario SUP (SUPERVISOR) no se puede eliminar y es el que tiene todos los derechos de configuración de la aplicación.

El SUPERVISOR puede establecer una clave de acceso para determinar a qué opciones del programa puede acceder cada usuario.

Al entrar por primera vez a través del botón **Confiden** aparecerá un mensaje advirtiendo que se activará la Confidencialidad en la Aplicación.

| Proceso de Activación de la Confidencialidad                                                                                                    |                                 |
|----------------------------------------------------------------------------------------------------|---------------------------------|
| Ha activado la confidencialidad de A3GES. A partir de este m<br>se necesita un nombre de usuario y una clave de acceso par<br>utilizar la aplicación. Inicialmente existe un usuario dado de a<br>cuyo código es SUP y su clave de acceso es A3. Este usuari<br>es el que debe usar para conectarse como Supervisor. | omento<br>3 poder<br>Ilta,<br>0 |
| Si desea continuar con el proceso, le recomendamos que rea                                                                                                    | lice:                           |
| <ol> <li>Cree los usuarios en la Tabla de Responsables y<br/>asígneles un nivel de acceso a cada uno.</li> </ol>                                                                                                    |                                 |
| <ol> <li>Para mayor seguridad, cambie la clave de acceso<br/>del supervisor.</li> </ol>                                                                                                    |                                 |
| Si tiene alguna duda, le rogamos consulte en el Manual de Us<br>el apartado referente a Confidencialidad.                                                                                                    | uario                           |
| ¿ Desea Continuar ?                                                                                                    |                                 |
| Si No                                                                                                    |                                 |
|                                                                                                    |                                 |

Guía rápida | 48

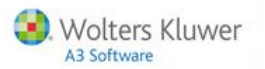

Para cada usuario del despacho que utilice la aplicación puede:

- Informar la Clave de acceso al programa o contraseña.
- Activar el indicador Usuario Activo.

| Mantenimiento de Nivele                                            | s de Acceso                                                |                                                                                                    |                                   |                                              |            |
|--------------------------------------------------------------------|------------------------------------------------------------|----------------------------------------------------------------------------------------------------|-----------------------------------|----------------------------------------------|------------|
| <u>+</u> ?                                                         |                                                            |                                                                                                    |                                   |                                              |            |
| Nombre AMP Amparo                                                  | <b>)</b>                                                   |                                                                                                    | Desactivar l                      | a Confidencialidad en la                     | Aplicación |
| 🗌 Cambiar Contraseña                                               | por                                                        | Pulse aguí para                                                                                                    | Usuario acti<br>ver como al       | vo<br>jecta la LOPD a las aplic              | aciones A3 |
| Derechos sobre punto                                               | s de la Aplic                                              | ación                                                                                                    |                                   |                                              |            |
| Menú                                                               | Acceso                                                     | Menú                                                                                                    | Acceso                            | Menú                                         | Acceso     |
| Facturación<br>Cobros<br>Datos<br>Listados<br>Tablas<br>Utilidades | <ul> <li>★ S S S S S S S S</li> <li>★ S S S S S</li> </ul> | Entrada de Datos<br>Generación de Pagos<br>Facturación Manual<br>Facturación Automatin<br>Listado de Facturas<br>Listado de Recibos | ► S<br>S<br>S<br>S<br>S<br>S<br>S | Conceptos Facturables<br>Provisiones y Pagos | S N        |
|                                                                    |                                                            |                                                                                                    |                                   | Aceptar                                      | Cancelar   |

Cuando un usuario se marque como "**no activo**" o todavía no se haya definido en el apartado confidencialidad, no podrá ser seleccionado desde la opción de "**Cambio de usuario**".

Para marcar los **derechos del usuario sobre los diferentes puntos del programa**, en la ventana se representa en forma vertical, el menú de la aplicación con todas sus opciones, de esta manera puede indicar "**S**" o "**N**" haciendo "doble clic" sobre la opción, dependiendo de si desea dotar o no de confidencialidad algunos puntos a los que no desea que acceda el usuario.

- De esta manera cada vez que pulse sobre una opción de menú, se cambiará el estado de la misma y el de todas las subopciones que cuelgan de ella.
- Negar el acceso a una opción de menú implicará que el usuario no podrá entrar en ninguna de las subopciones de dicho menú.
- Si el usuario que se está modificando es el propio SUPERVISOR, el acceso a todas las opciones quedará siempre permitido.
- Si ha activado la confidencialidad, y no quiere trabajar con confidencialidad, pulse el botón "confiden." situado en el usuario SUP y marque desactivar la confidencialidad de la aplicación.

AMPLIAR. Sólo si dispone del Módulo de Control de Costes. Permite informar para cada responsable:

- El Importe de coste/ hora.
- La Tarifa de Facturación por hora.

De esta manera es posible averiguar el coste de las diferentes gestiones realizadas por cada responsable del despacho, e imputar, si se desea, en factura.

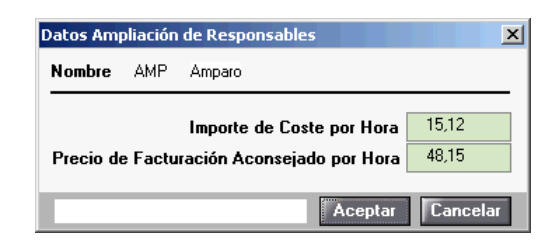

Guía rápida | 49

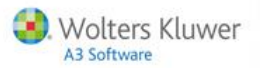

### Servicios y Documentos de Ayuda

#### Ayudas de la aplicación

Es un sistema de ayudas que **se activa de forma automática al acceder a los distintos puntos de la aplicación** y que muestra la relación de documentos más importantes de ese punto, así como las Novedades o Cambios Legales de última hora incorporados en la aplicación.

Con este sistema tendrá siempre a mano las consultas más frecuentes del punto al que esté accediendo, ayudándole en su tarea diaria y ofreciéndole soluciones inmediatas y fiables.

Este sistema de ayudas **se mantendrá vivo** y se irá **actualizando continuamente** con los últimos cambios y novedades incorporados en la aplicación. Cada vez que actualice su aplicación y se hayan incorporado

nuevas consultas, al acceder al punto que contiene esa novedad, aparecerá el documento con el icono 🚺 que desaparecerá cuando visualice dicho documento.

# Al sistema de ayudas se accede pulsando el botón 😰 o la tecla F1, desde el punto de la aplicación en el que se encuentra posicionado.

El sistema de ayudas dispone de una búsqueda por palabras y por temas que agiliza la consulta de los documentos. También permite imprimir los documentos seleccionados.

| g Datos del Cliente | :                  |                      |                    |                      | ×                      |
|---------------------|--------------------|----------------------|--------------------|----------------------|------------------------|
| QZIX                |                    | 🗏 🛨 ? 🗹 И            | / 📰 SMS            | RC                   | CC MF MR EX            |
| Cliente 00002 · G(  | OMEZ DIAZ, JAVIEB  |                      |                    |                      |                        |
| Identificación      | Facturació         | ón Cuotas            | Observaciones      | Ampliación           | Entorno Integrado      |
| Datos de Filiación  |                    |                      | Domicilio de Envío |                      |                        |
| Datos de l'inación  | 1 00 450 707       |                      |                    |                      |                        |
| N.I.F.              | 123456782          |                      | Siglas             | AV Avenida           |                        |
| Razón Social        | GOMEZ DIAZ, JAVIER |                      | Vía Pública        | Larrilet             |                        |
| Responsable         | SUP Supervisor     |                      | Número             | 3 Esc                | Piso <sup>9</sup> Pta. |
| Comercial           | CM1 COMERCI        | AL 1                 | Municipio          | L'Hospitalet de Llob |                        |
| P.Contacto          | GOMEZ DIAZ, JAVIER |                      | CP./Provin.        | 08902                |                        |
| Epígrafe IAE        |                    | CNAE                 | Código País        | 011 ESPAÑA           | (ES)                   |
| Actividad           |                    |                      | Teléfono           | 902333300            | Ext                    |
| Fecha Alta          | 16/12/05 下 Fe      | c.Últ.Fact. 25/09/13 | Teléfono 2         |                      | Exte                   |
| Fecha Baja          | 00/00/00           |                      | – Fax              |                      |                        |
|                     |                    |                      | @ e-mail           | javiergomez@a3demo   | straciones.com         |
| Enlace Contable     | l                  |                      |                    | 🗖 Domicilio Fisca    | l distinto             |
| <b>C</b> 1-         | 42000002           |                      | 1                  | Ver domi             | icilio fiscal          |
| Che Denes Deles     | 43000002           |                      |                    |                      |                        |
| Lta.Pagos Deleg.    | 4300000            |                      | Documentos del cl  | liente               |                        |
| Retención           | 0,00               |                      |                    |                      |                        |
|                     | 🔲 Recargo Equiva   | lencia.              | Do                 | ocumentos del Clien  | te                     |
|                     | 🔲 Cliente de Cana  | rias/Ceuta o Melilla |                    |                      |                        |
| 1                   |                    |                      |                    |                      |                        |
|                     |                    |                      |                    |                      | Salir                  |

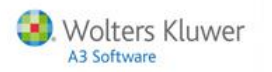

#### Novedades

**Desde el menú principal**, el botón 🔟 le informa de las Novedades o Cambios Legales incorporados en la aplicación.

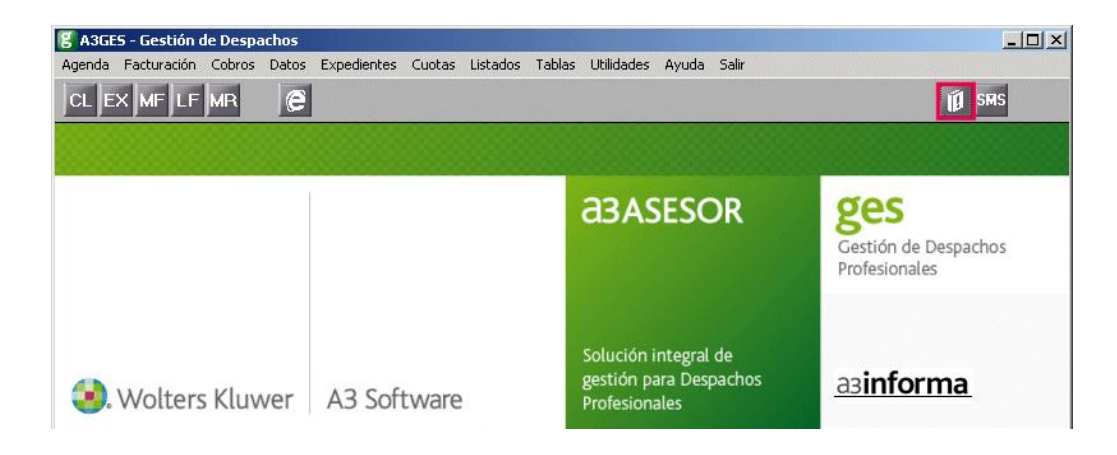

#### a3informa integrado en la aplicación

Los comunicados, avisos de interés y las consultas más frecuentes que tiene disponibles en nuestra página Web <u>www.a3software.com</u>, aparecerán en la ventana principal de la aplicación, para que pueda consultarlos sin necesidad de acceder directamente a nuestra página Web.

La finalidad de este servicio es mantenerle informado sobre todas aquellas consultas y correcciones que pueden afectar a su trabajo diario. Principales ventajas del servicio **a3informa**:

- Ponemos a su disposición en la aplicación, su herramienta habitual de trabajo, toda aquella información que le permita trabajar con mayor eficiencia.
- En cualquier momento puede acceder, con un solo clic, a todos los comunicados y consultas que le hemos enviado anteriormente.
- Dispone de la información que a Vd. le puede ser de interés como usuario de la aplicación, sin necesidad de acceder a su programa de correo electrónico para estar informado.

Cuando acceda a la aplicación, si tiene comunicados sin leer, aparecerá un mensaje indicando que ha recibido nuevos comunicados de Wolters Kluwer | A3 Software y los mostrará en una lista para que pueda consultarlos. Estas consultas se irán actualizando automáticamente cada cierto tiempo.

| <b>g A3GES - Gestión de Despachos</b> | os Cuotos Listados Tablas IIki | idadar Anuda Calis                                                                                                    | _ <u>-</u> 5×                                       |
|---------------------------------------|--------------------------------|----------------------------------------------------------------------------------------------------|-----------------------------------------------------|
| CL EX MF LF MR C<br>CL EX MF LF MR    | es Coulas Listadus Tablas Dui  | uades Ayoua Sair                                                                                                    | яня                                                 |
|                                       |                                | <b>a</b> 3ASESOR                                                                                                    | <b>ges</b><br>Gestión de Despachos<br>Profesionales |
| 🜏. Wolters Kluwer                     | A3 Software                    | Solución integral de<br>gestión para Despachos<br>asinforma<br>Ha recibido nuevos comunicados de A3 Software.<br>- Conozca como incluir o quitar un recibo de una rem<br>Haga click en el link para visualizarlos. | asinforma<br>Tere 1 conunicado(s) no leído(s)       |

Guía rápida | 51

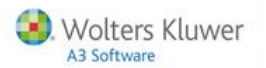

#### Consultas más frecuentes en Internet

En el Área de Atención al Cliente de la página Web de Wolters Kluwer | A3 Software (www.a3software.com), dentro del apartado "Preguntas frecuentes" encontrará respuesta a las dudas y

consultas más frecuentes e información de las novedades y cambios legales que se hayan producido.

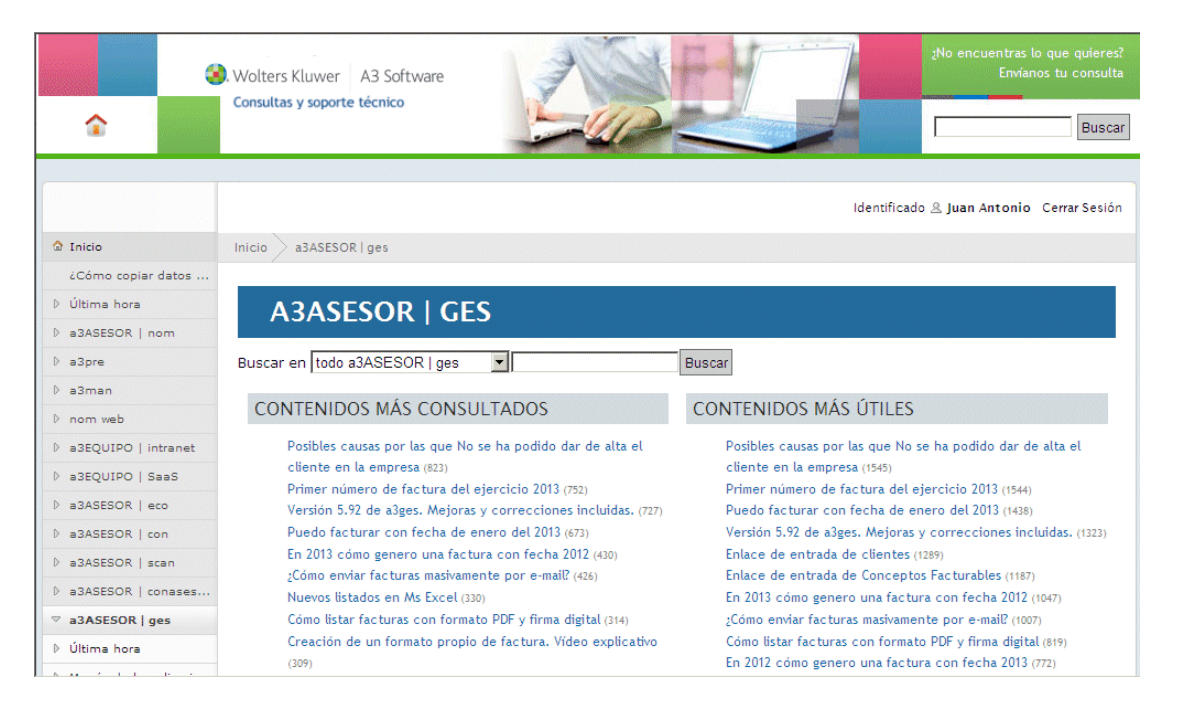

#### a3BOEFiscal

Es el primer servicio de información legal que le permite conocer **de forma inmediata** las disposiciones que aparecen en el **BOE**, y que le informa de cómo éstas **afectan a sus aplicaciones Wolters Kluwer | A3 Software**. Además, a3BOEFiscal permite obtener un listado con la relación de declarantes afectados por las disposiciones legales publicadas.

Usted recibirá por e-mail un a3BOEFiscal cada vez que se publique una disposición que consideremos pueda ser de su interés y que esté relacionada con la aplicación a3ASESOR | ges que utiliza actualmente.

| 🖼 A3B0EFiscal. Resumen. Estructura y organización territorial                                                                                                    | de la AEAT Mensaje (HTML)                                                        |                    | <u>-0×</u>            |
|----------------------------------------------------------------------------------------------------|----------------------------------------------------------------------------------|--------------------|-----------------------|
| Edición Ver Insertar Eormato Herramientas Acc                                                                                                    | ti <u>o</u> nes <u>?</u>                                                         |                    |                       |
| 🕴 🙈 Responder   🙈 Responder a todos   🙈 Reenviar   🛃 🐚   💐                                                                                                    | - 🍫 - الا 🔐 💁 🖌 🖌 🕹 -                                                            | A*   a3   🕝 💂      | <u>\</u>              |
|                                                                                                    |                                                                                  |                    |                       |
| De: a3boefiscal@a3software.com                                                                                                    |                                                                                  | Enviado el: miérco | bles 20/02/2013 15:20 |
| Para: A3BOEFISCAL                                                                                                    |                                                                                  |                    |                       |
| Asunto: A3BOEFiscal. Resumen. Estructura y organización territorial                                                                                                    | de la AEAT.                                                                      |                    |                       |
|                                                                                                    |                                                                                  |                    |                       |
| <b>A3BOE</b> Fiscal<br>RESUMEN                                                                                                    |                                                                                  |                    |                       |
| martes, 19 de febrero de 2013                                                                                                    | Departamento de posventa                                                         |                    |                       |
|                                                                                                    |                                                                                  |                    |                       |
| Disposición                                                                                                    | Aplicaciones                                                                     | Buscador           | Entrada en vig        |
| Organización. Resolución de 15 de febrero de 2013, o<br>Presidencia de la Agencia Estatal de Administración<br>Tributaria, por la que se adoptan medidas sobre estr<br>organizativa y se modifica la Resolución de 21 de sep<br>de 2004, por la que se establece la estructura y organ<br>territorial de la Agencia Estatal de Administración Tri<br>(Fecha de publicación 16/02/2013) | de la<br>Intura as ren<br>as soc<br>tiembre as eco<br>ización as con<br>butaria. | No procede         | 25/02/2013            |
| (1) No afecta a su aplicación.                                                                                                    |                                                                                  |                    |                       |

Guía rápida | 52

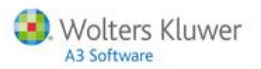

### Anexo

1

### lconos de trabajo

Mediante estos iconos accederá a funciones que complementan el proceso de introducción de datos y cálculo de liquidaciones.

| (Ctrl+B) Búsqueda. Facilita la localización de los elementos de una relación o un mantenimiento para su consulta y/o posterior modificación. |
|----------------------------------------------------------------------------------------------------|
| (Ctrl+O) Modificación. Permite modificar la información de un elemento.                                                                      |
| (Ctrl+N) Nuevo. Permite incluir nuevos elementos en una relación o en un mantenimiento. Por ejemplo, dar de alta a una nueva sociedad.       |
| (Ctrl+E) Eliminación. Permite eliminar los datos de una relación o de un mantenimiento.                                                      |
| (F7 / F8) Anterior/Siguiente. Accede al anterior o siguiente elemento de una relación o mantenimiento.                                       |

[III] (Ctrl+L) Listado por Impresora. Facilita la obtención de listados por impresora.

(Ctrl+P) Listado por Pantalla. Facilita por pantalla los datos de una relación o un mantenimiento.

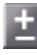

E (F9) Calculadora. Abre la calculadora.

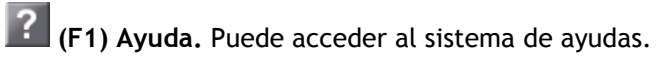

C Acceso a Internet. Abre la página Web de A3, donde tiene la posibilidad de actualizar la aplicación, así como acceder a las consultas más frecuentes.

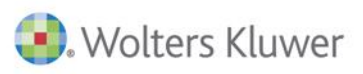

### A3 Software

902 330 083 tel www.a3software.com

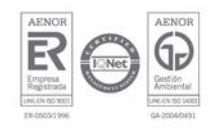

Soluciones integrales de gestión para Despachos Profesionales y Empresas